# 電子入札実施に係る事業者様向け説明会

建設工事、測量・設計業務委託

#### 令和7年2月17日

#### 名張市 総務部 契約検査室

1

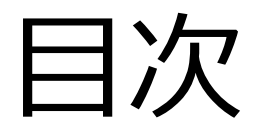

- 1. 電子入札導入の目的・効果
- 2. 電子入札システムの概要
- 3. 今後のスケジュール等
- 4. 事前準備
- 5. 利用者登録
- 6. システムの操作手順
- 7. その他

## 1. 電子入札導入の目的・効果

## 電子入札導入の目的・効果

- ① 入札参加者の利便性向上 電子入札の導入により、インターネットを介して入札に参加できることから利便性が 向上されます。また、郵便手続きや立会い等が不要となり、経費節減が可能となります。
- ② 入札手続きの効率化・迅速化 必要書類を電子データで提出できることから入札手続きの効率化・迅速化が図られます。
- ③透明性・競争性の促進

電子入札システムにより、幅広く工事等の入札情報を開示することで、透明性の確保と事業者の入札参加の機会が拡大され、競争性が促進されます。

## 2. 電子入札システムの概要

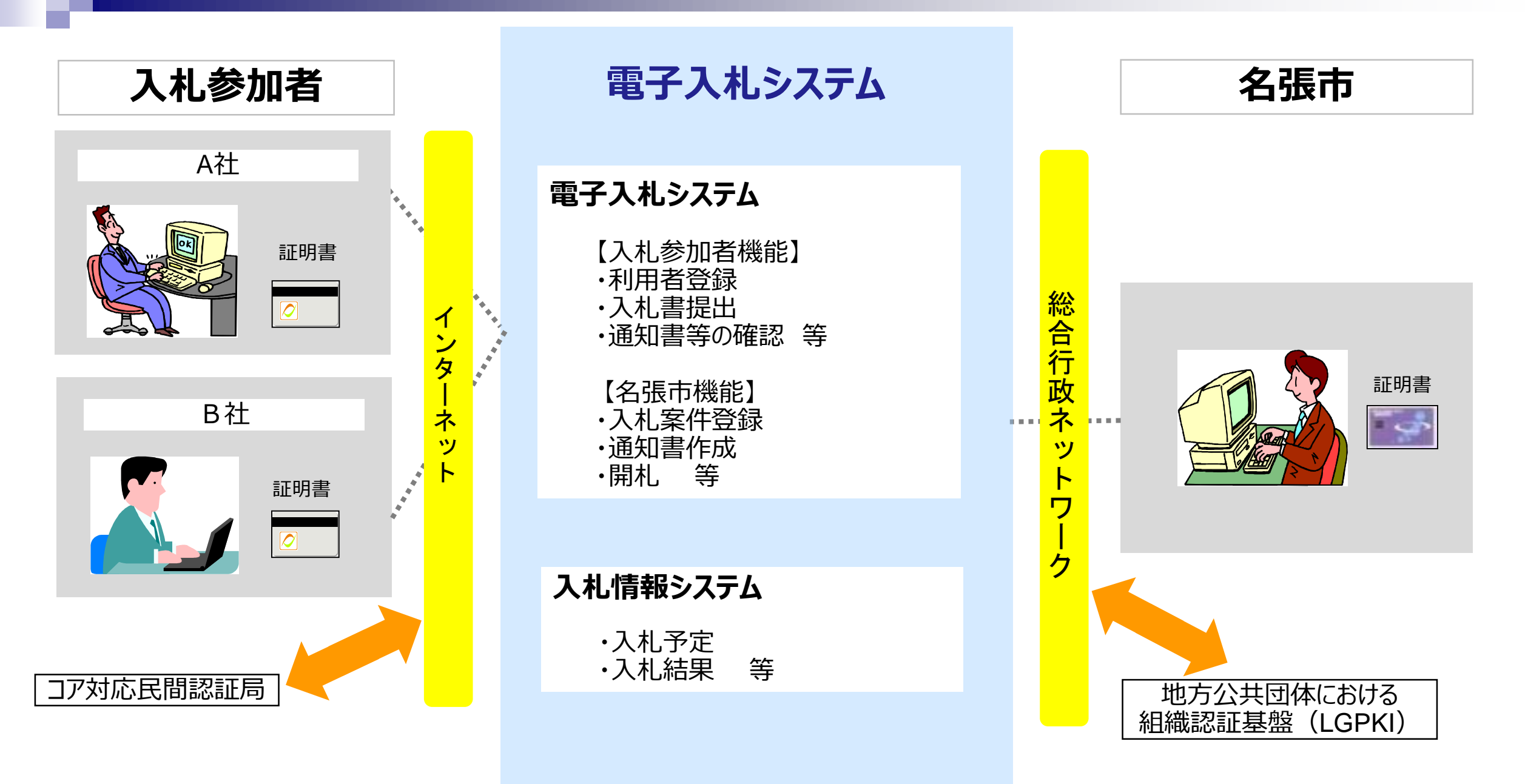

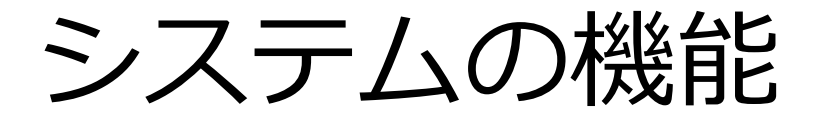

#### 電子入札 システム ・参加申請の提出・入札書の提出・開札結果の確認等

#### 入札情報 システム ・入札発注情報の閲覧・開札結果の確認・仕様書等のダウンロード等

## 3. 今後のスケジュール等

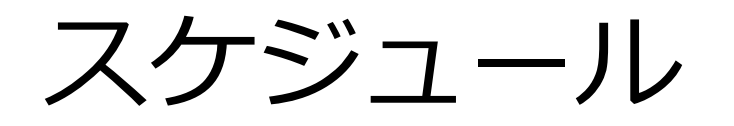

|            | 2月      | 3月             | 4月 |
|------------|---------|----------------|----|
| 利用者登録      | 2月18日より | )受付開始          |    |
| 実証実験       |         | 3月5日~11日での実施を予 | 完  |
| 公告(入札発注情報) |         |                |    |
| 運用開始       |         |                |    |

※実証実験の詳細につきましては、後日市ホームページにてお知らせします。

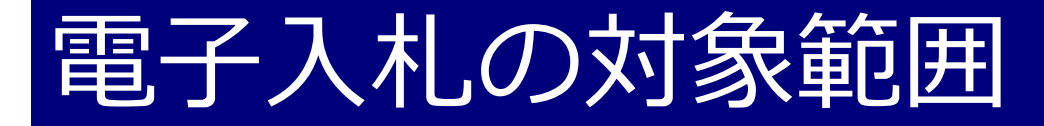

## 条件付き一般競争入札(建設工事、測量・設計業務委託) ※令和7年4月1日以降公告分より実施予定

## 2 条件付き一般競争入札(物品取扱等) ※令和7年7月1日以降公告分より実施予定

## 「従来の入札」と「電子入札」との違い

| 手続          | 従来の入札           | 電子入札                      |
|-------------|-----------------|---------------------------|
| 公告(入札発注情報)  | ホームページ          | 入札情報システム                  |
| 仕様書等閲覧      | ホームページ          | 入札情報システム                  |
| 参加申請        | 窓口受付、FAX        | 電子入札システム                  |
| 質問·回答       | 質問書FAX 回答ホームページ | 質問書… F A X 回答…ホームページ      |
| 入札書(工事費内訳書) | 郵送にて提出          | <b>電子入札システム</b> で入札期間内に送信 |
| 開札          | 会場にて開札          | <b>電子入札システム</b> で開札       |
| 立会い         | 入札者の立会い(2名)     | 立会い不要                     |
| 同価の場合のくじ引き  | 会場にて立会人によるくじ引き  | 電子入札システムにて電子くじを実施         |

## 4. 事前準備

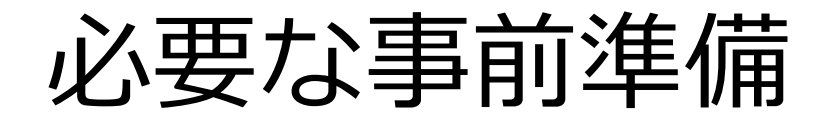

電子入札を利用するためには「事前準備」が必要となります。

#### ① パソコン、インターネット回線等の準備 (説明省略)

#### ② 電子証明書用の I C カードとカードリーダーの準備

#### ③ パソコンの設定

## ICカードの準備

I Cカードは下記の認証局より購入してください。

| 認証事業者名                  | サービス              |
|-------------------------|-------------------|
| N T Tビジネスソリューションズ株式会社   | e-ProbatioPS2     |
| 三菱電機インフォメーションネットワーク株式会社 | DIACERT-PLUSサービス  |
| 株式会社帝国データバンク            | TDB電子認証サービスTypeA  |
| 株式会社トインクス               | TOiNX電子入札対応認証サービス |
| 日本電子認証株式会社              | AOSignサービス        |

詳細は「電子入札コアシステム開発コンソーシアム」ホームページをご覧ください。

http://www.cals.jacic.or.jp/coreconso/inadvance/agencylist.html

※商業登記に基づく電子認証制度(電子認証登記所)は使用できません

## ICカードの準備(注意事項)

以下の全てに該当する場合は、お手持ちのICカードが使用できます。

- 電子入札コアシステムに対応している他の発注機関の電子入札システムに既に登録している I Cカードであること
- ② ①の名義が代表者または代表者から入札参加資格の委任を受けた者であること

#### ※次の場合は、新たにICカードを購入する必要があります。

- ・ 電子入札コアシステムに対応していない発注機関の電子入札にのみ参加している
- 代表者または代表者から入札参加資格の委任を受けた者の名義のICカードを持っていない
   (例1:代表者名義のICカードを所有していない場合)
   (例2:入札参加資格を支店等の代表者に委任しているが、支店等の代表者名義のICカードを所有していない場合)

## パソコンの設定

ブラウザはMicrosoft EdgeもしくはGoogle Chromeをご利用ください。

「パソコン設定手順書」および設定作業の「支援コンテンツ」は入札参加者ポータルサイトに 掲載してありますのでご参照ください。

<mark>入札参加者ポータルサイト</mark> 【URL】

<u>https://www.ep-bis.supercals.jp/PPIPublish/portal\_accepter/040\_news.html</u> ※利用可能時間は、平日の6:00~23:00となります。

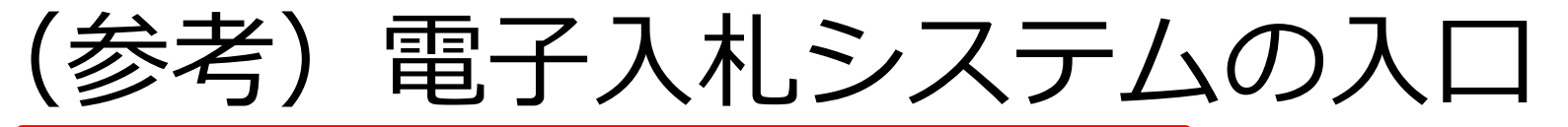

<u>トップページ</u> > <u>産業・事業者</u> > <u>入札・契約</u> > <u>名張市電子入札システム</u> > 名張市電子入札システム

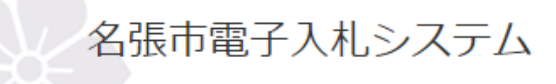

#### 電子入札システムを利用するための手続きについて

電子入札システムの利用を開始するには、物品等の事前準備及び利用者登録が必要となります。 以下のページを参考に、お手続きを進めてください。

物品等の事前準備について ←ここをクリック

**利用者登録について** ←ここをクリック

電子入札システム ログイン

下記より、ログインしてください。(外部サイトヘリンクします。)

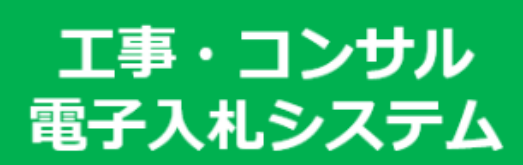

物品・役務 電子入札システム

## 5. 利用者登録

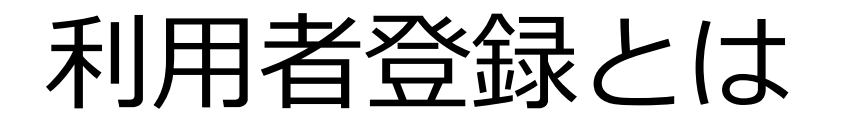

I Cカードを名張市の電子入札システムで使えるようにするための登録となります。 利用者登録に必要な情報は、以下のとおりです。

#### ◎利用者登録に必要な情報

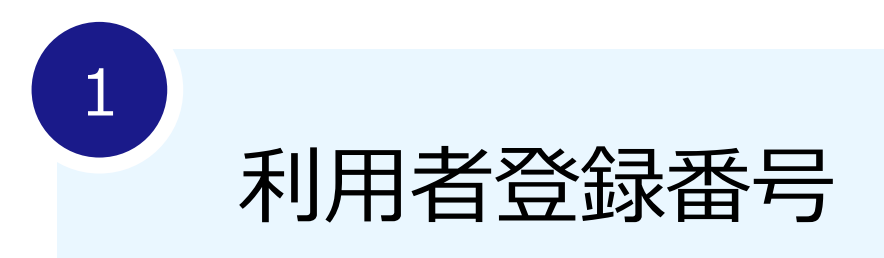

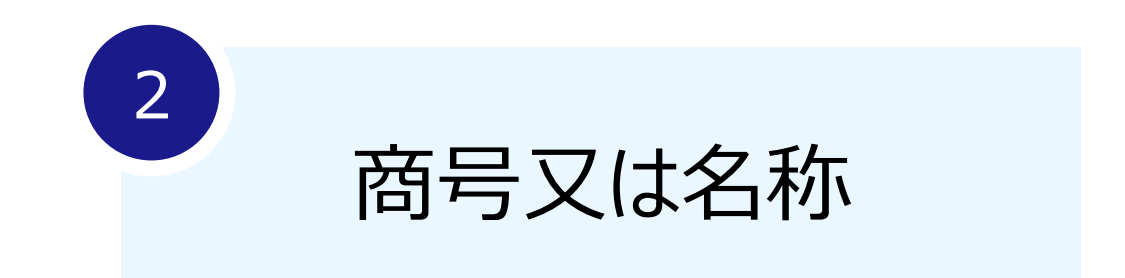

## 登録番号について

## 市ホームページ「利用者登録について」に掲載している「利用者登録番号一覧」ファイル内の「利用者登録番号」をご利用ください。

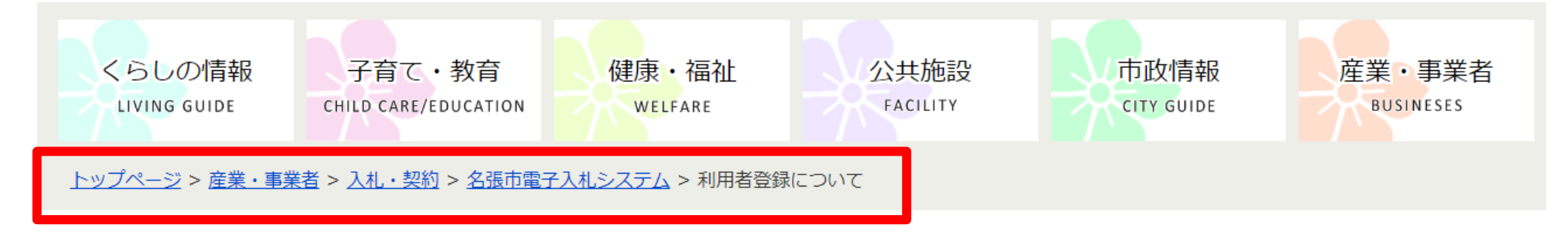

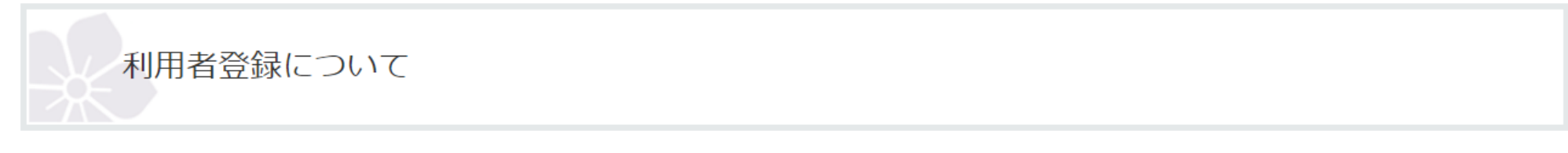

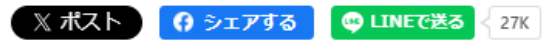

更新日:2025年2月6日

電子入札に参加するためには、まず利用者登録をする必要があります。

ICカード(電子証明書)及びカードリーダー(読み取り機)を準備し、「事前準備・利用者登録マニュアル」を参照の上、利用者登録をお願いします。

#### ※物品取扱等の登録を希望する場合は、別途登録が必要になりますのでご注意ください。

## 登録番号について

16桁の利用者登録番号の「下8桁の数字」を使用します。

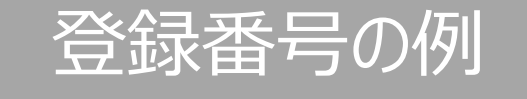

利用者登録の登録番号に使う数字は「91001234」

利用者登録番号「242080091001234」の場合

※商号または名称入力時の注意点

①全ての文字を全角で入力してください。

②株式会社や有限会社等については(株)や記号の㈱等は使用せず、「株式会社」や 「有限会社」と入力ください。

③営業所、支店等で入札参加資格の登録がされている場合も、支店名や営業所名は 入力しないでください。

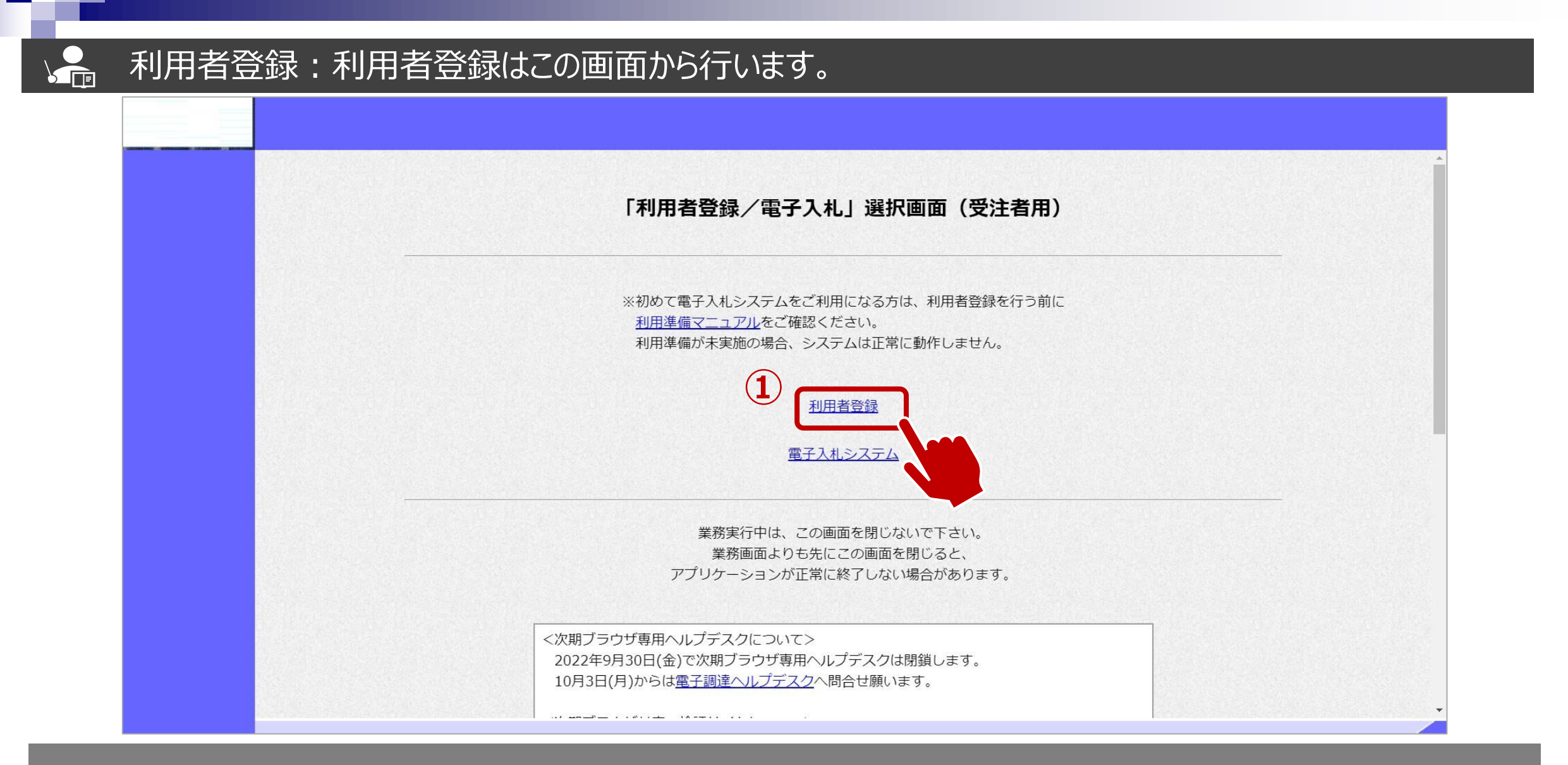

#### ①利用者登録をクリックします。

#### ▲ 利用者登録:利用者登録をします。

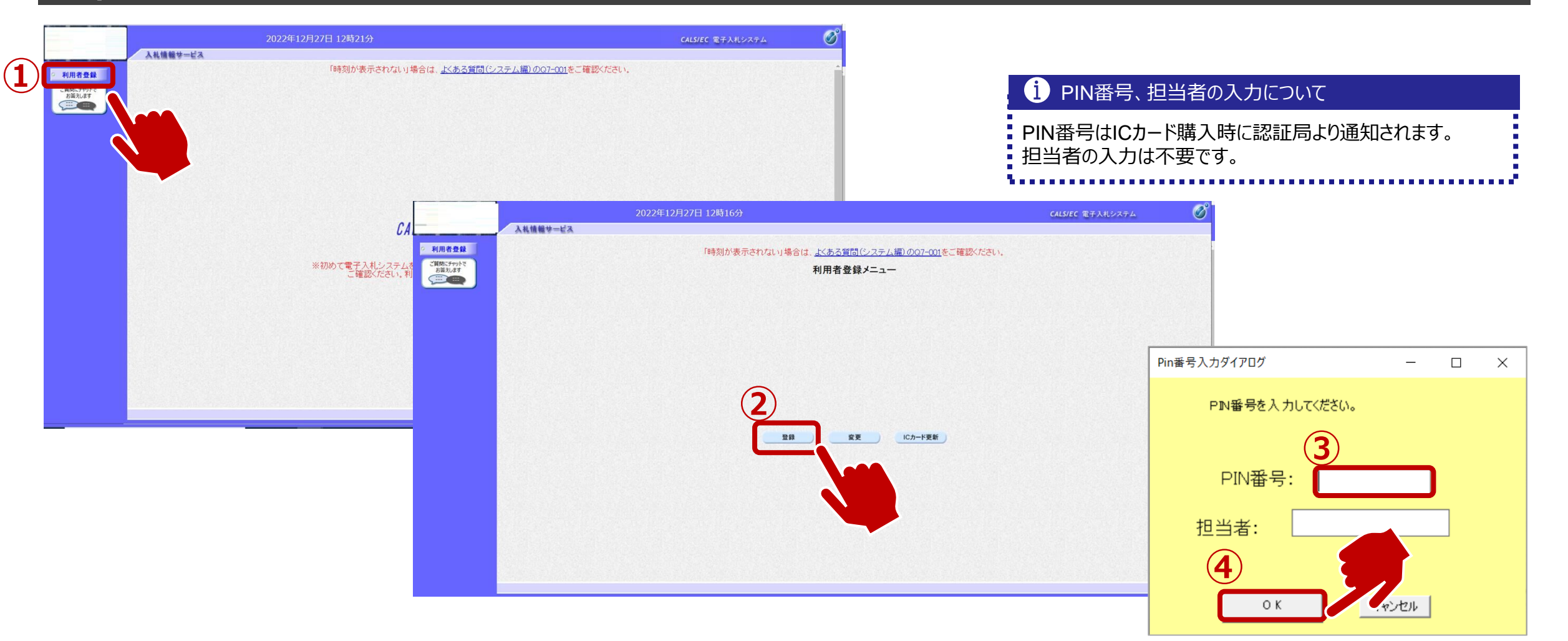

①利用者登録ボタンをクリックします。
 ②登録ボタンをクリックします。

③PIN番号を入力します。 ④OKボタンをクリックします。

#### ↓ 利用者登録:資格審査情報の検索を行います。

|                              | 2022年12月27日 12時19分                                             | CALS/EC 電子入北システム | 0     |
|------------------------------|----------------------------------------------------------------|------------------|-------|
| _                            | 入れ情報サービス                                                       | CHIRCH CLEMENT   | お聞い合せ |
| 利用者登録<br>ご開始にチャットで<br>お展示します | 資格審査情報検索                                                       |                  | Í     |
|                              | 資格審査情報の検索を行います。登録番号、商号又は名称を入力して下さい。<br>(38)の項目は、必須入力です。        |                  |       |
|                              | ①     登録番号     : (本) (半角数字を文字)       商号又は名称     : (※) (60文字以内) |                  |       |
|                              |                                                                |                  |       |
|                              |                                                                |                  |       |
|                              |                                                                |                  |       |
|                              |                                                                |                  |       |
|                              |                                                                |                  |       |
|                              |                                                                |                  |       |
|                              |                                                                |                  |       |

①「8桁の利用者登録番号」又は「商号又は名称」を入力します。 ②検索ボタンをクリックします。

#### 🚣 利用者登録:事業者情報を入力します。

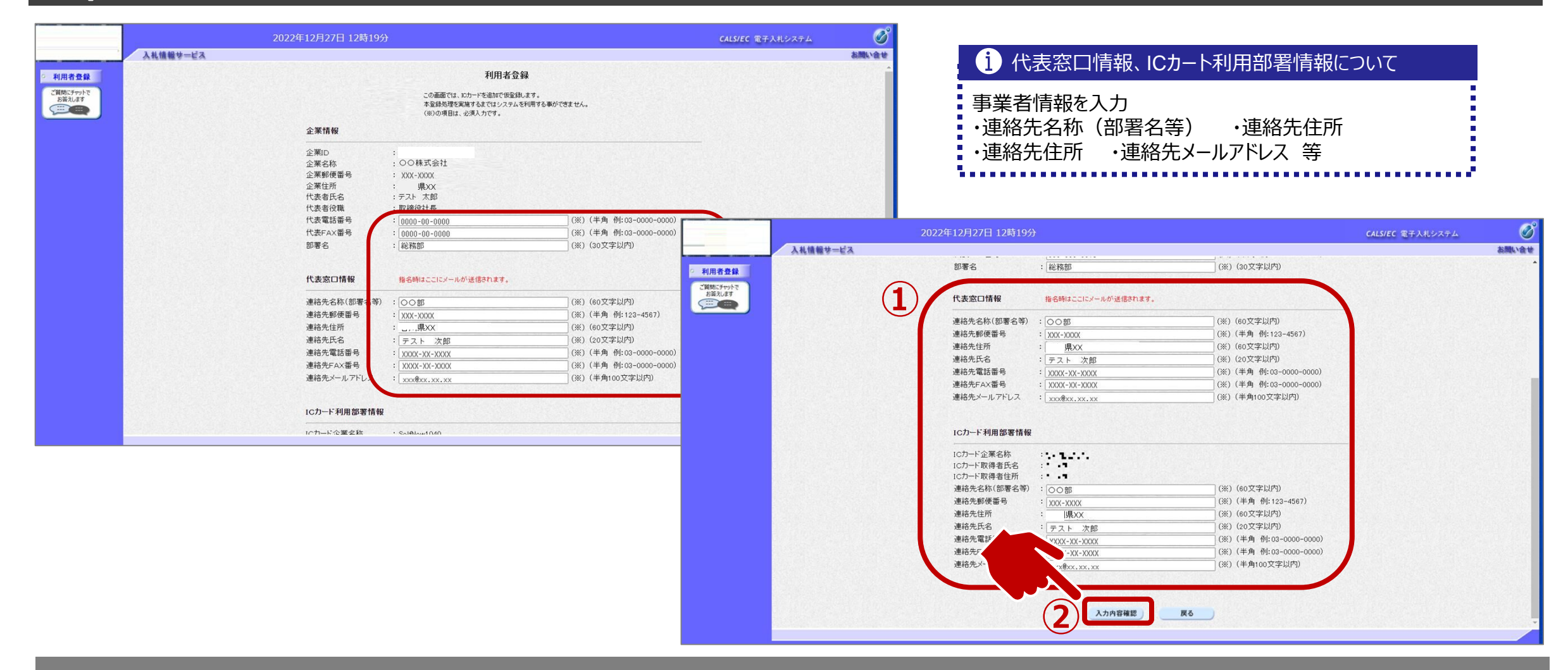

①事業者の情報を入力します。 ②入力内容確認ボタンをクリックします。

#### 

#### 利用者登録:登録内容を確認し、問題がなければ登録をします。

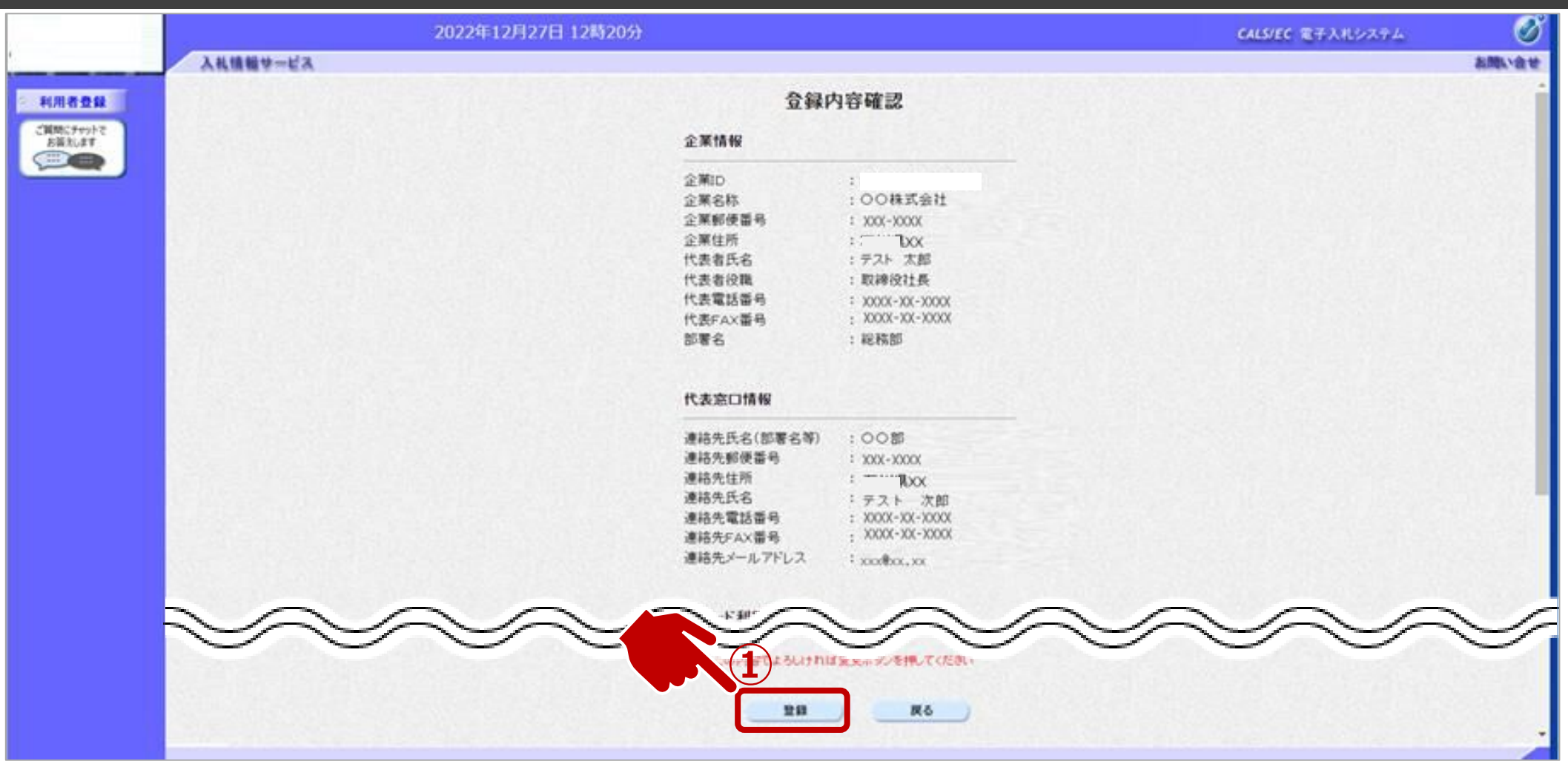

①入力内容を確認し、登録ボタンをクリックします。

#### 利用者登録:登録が完了したことを確認します。

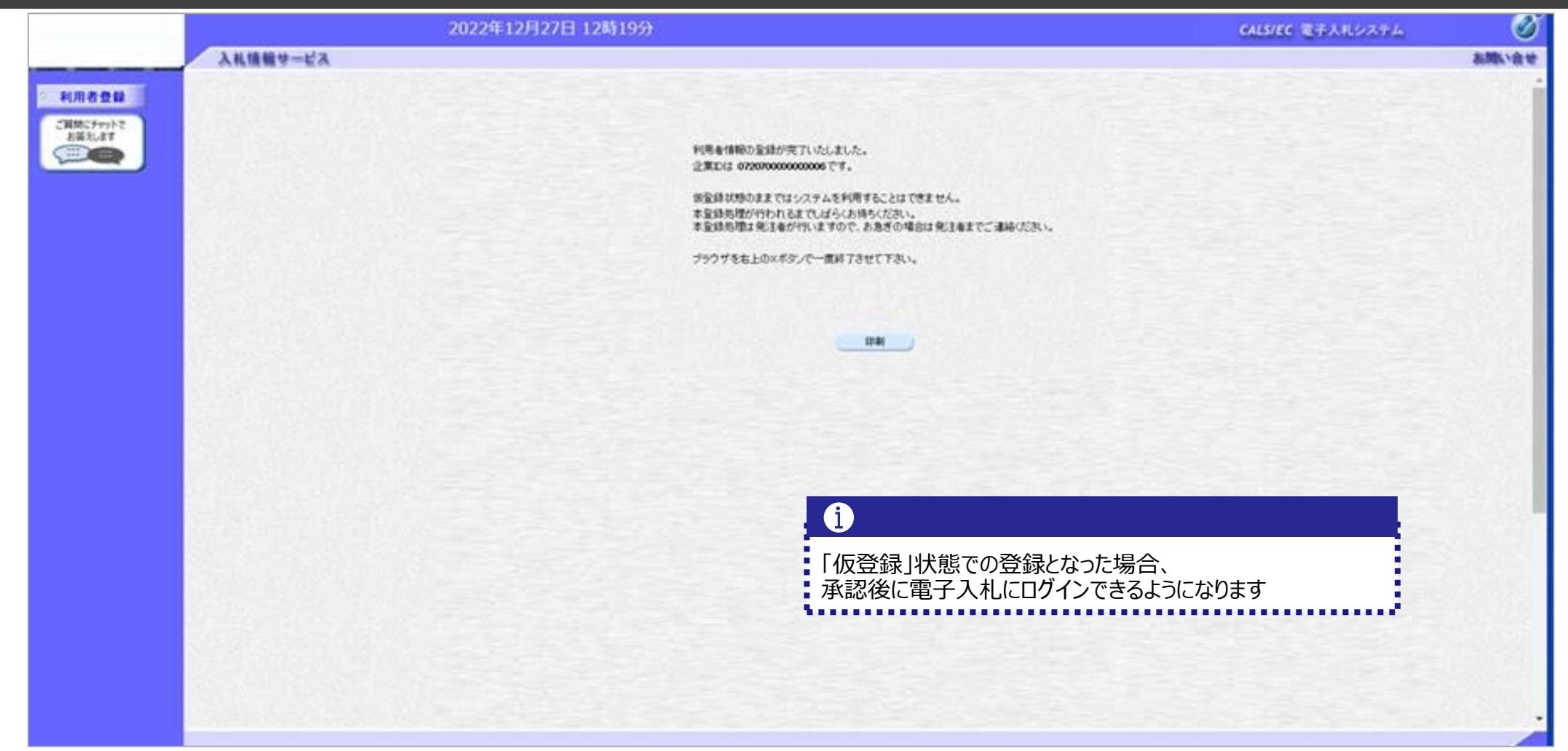

## 6.システムの操作手順

| 一 成 況 宇 八 化 ノ U ー |
|-------------------|

| 名張市       入礼多加者         Q.礼予定の公開(公告日より)       X4.666         ②電子入札システムにログイン       昭祝         2電子入札システムにログイン       昭元         (回電子入札システムにログイン       昭元         (回電子入札システムにログイン       昭元         (回電子入札システムにログイン       昭元         (回転参加資格確認申請書の提出)       電子入札         (回転参加資格確認申請書受付票の発行       107.44         (回転参加資格確認申請書受付票の受信       第子入札         (回転報)       (回転報)         (回転報)       (回転報)         (回転報)       (回転報)         (回転報)       (回転報)         (回転報)       (回転報)         (回茶札書安付票の発行       (回茶札書安付票の受信         (口本書号)       (回茶札書         (回茶札書安付票の受信       (回茶札書         (回茶札書安付票の受信       (回子入札)         (回茶札書安付票の受信       (回子入札)         (回本       (回本         (回本       (回本         (回本       (回本         (回本       (回本         (回本       (回本         (回本       (回本         (回本       (回本         (回本       (回本         (回本       (回本         (回本       (回本         (回本       (回本         (回本       (回本         <                                                                                                    |                                      |      |               |                                                                                                    |      |
|----------------------------------------------------------------------------------------------------|--------------------------------------|------|---------------|----------------------------------------------------------------------------------------------------|------|
| 入札予定の公開(公告日より)       入札等         ④入札予定の確認       八札等         (②電子入札システムにロヴイン       電子入札         (③競争参加資格確認申請書の提出<br>(申請書の添付)       電子入札         (申請書の添付)       ●         ●       ●         競争参加資格確認申請書受付票の発行       電子入札         (○電子入札システムにロヴイン       電子入札         ●       ●         (申請書の添付)       ●         ●       ●         (申請書の添付)       ●         ●       ●         (○電子入札システムにロヴイン       電子入札         ●       ●         ●       ●         ●       ●         ●       ●         ●       ●         ●       ●         ●       ●         ●       ●         ●       ●         ●       ●         ●       ●         ●       ●         ●       ●         ●       ●         ●       ●         ●       ●         ●       ●         ●       ●         ●       ●         ●       ●         ●       ●         ● <t< td=""><td>名張市</td><td></td><td>5</td><td>入札参加者</td><td></td></t<>                                                                                                    | 名張市                                  |      | 5             | 入札参加者                                                                                                    |      |
| <ul> <li>○電子入札システムにログイン 電子入札</li> <li>③競争参加資格確認申請書の提出 電子入札</li> <li>③競争参加資格確認申請書の提出 電子入札</li> <li>③競争参加資格確認申請書受付票の発行</li> <li>● 第4</li> <li>● 第4</li> <li>● 第5</li> <li>● 第5</li> <li>● ● 第5</li> <li>● ● 第5</li> <li>● ● ● ● ● ● ● ● ● ● ● ● ● ● ● ● ● ● ●</li></ul>                                                                                                    | 入札予定の公開(公告日より)                       | 入札情報 | <b>├</b> ───→ | ① <b>入札予定</b> の確認                                                                                                    | 入札情報 |
| 競争参加資格確認申請書(添付資料)の確認 ¥7.44.<br>(申請書の添付)                                                                                                    |                                      |      |               | ②電子入札システムにログイン                                                                                                    | 電子入札 |
| 競争参加資格確認申請書受信確認通知の確認       第734         競争参加資格確認申請書受付票の発行       第734         競争参加資格確認通知書の発行       第734         (資幣有の)       (資幣有)         (資幣有)       (資幣有)         (資幣有)       (資幣有)                                                                                                    | 競争参加資格確認申請書(添付資料)の確認                 | 電子入札 | <             | ③競争参加資格確認申請書の提出<br>(申請書の添付)                                                                                                    | 電子入札 |
| <ul> <li>競争参加資格確認申請書受付票の発行</li> <li>● 第分兆</li> <li>● 第分参加資格確認通知書の受信</li> <li>● 第分兆</li> <li>● 第分かり資格確認通知書の受信</li> <li>● 第分兆</li> <li>● 第分かり資格確認通知書の受信</li> <li>● 第分兆</li> <li>● 第分兆</li> <li>● 第分兆</li> <li>● 第分兆</li> <li>● 第分兆</li> <li>● 第分兆</li> <li>● 第分兆</li> <li>● 第分兆</li> <li>● 第分兆</li> <li>● 第分兆</li> <li>● 第分兆</li> <li>● 第分兆</li> <li>● 第分兆</li> <li>● 第分兆</li> <li>● 第分兆</li> <li>● 第分兆</li> <li>● 第分兆</li> <li>● 第分兆</li> <li>● 第分兆</li> <li>● 第月</li> <li>● 第月</li>     &lt;</ul>                                                                                                    |                                      |      |               | 前 前 < | 電子入札 |
| 競争参加資格確認通知書の発行<br>電子入札<br>第4年にの<br>第4年にの<br>第4日にの<br>第4年にの<br>第4年にの<br>第4<br>にの<br>第4年にの<br>第4年にの | <b>競争参加資格確認申請書受付票</b> の発行            | 電子入札 | <b>├</b>      | ④ <b>競争参加資格確認申請書受付票</b> の受信                                                                                                    | 電子入札 |
| 入札書受付票の発行<br>(入札書提出日時・入力くじ番号・確定くじ番号・<br>確定くじ番号計算式の表示)       電子入札         〇入札書受信確認通知の確認       電子入札         ⑦入札書受付票の受信       電子入札         ⑦入札書受付票の受信       電子入札         第札者決定通知書の発行(全者)       電子入札         〇済札者決定通知書の受信       電子入札         ①客札者決定通知書の受信       電子入札         ①名札結果の確認       入札結果の確認                                                                                                    | <b>競争参加資格確認通知書</b> の発行               | 電子入札 | <b>├</b> ───> | ⑤ <b>競争参加資格確認通知書</b> の受信                                                                                                    | 電子入札 |
| 入札書受付票の発行<br>(入札書提出日時・入力くじ番号・確定くじ番号・<br>確定くじ番号計算式の表示)       電子入札       ●       ●         入札書受信確認通知の確認       電子入札         ⑦入札書受付票の受信       電子入札         別札       電子入札         第札者決定通知書の発行(全者)       電子入札         ③落札者決定通知書の受信       電子入札         ①の入札結果の確認       入札情報                                                                                                    |                                      |      |               | ↓ (資格有り) (資格なし)→処理終了                                                                                                    |      |
| 入札書受付票の発行<br>(入札書提出日時・入力くじ番号・確定くじ番号・       電子入札         確定くじ番号計算式の表示)       ⑦入札書受付票の受信         ①入札書受付票の受信       電子入札         ③入札書受付票の受信       電子入札         第札       電子入札         第札者決定通知書の発行(全者)       電子入札         入札結果の公開       入札(備細                                                                                                    |                                      |      |               | ⑥ <b>入札書</b> の提出(〈じ番号入力・内訳書を添付)                                                                                                    | 電子入札 |
| <ul> <li>確定くじ番号計算式の表示)</li> <li>⑦入札書受付票の受信</li> <li>電子入札</li> <li>⑧入札締切通知書の受信</li> <li>電子入札</li> <li>10</li> <li>11</li> <li>11</li> <li>12</li> <li>12</li> <li>13</li> <li>14</li> <li>14</li> <li< td=""><td>入札書受付票の発行<br/>(入札書提出日時・入力くじ番号・確定くじ番号・</td><td>電子入札</td><td></td><td>→ ■<br/>入札書受信確認通知の確認</td><td>電子入札</td></li<></ul>                                                                                                    | 入札書受付票の発行<br>(入札書提出日時・入力くじ番号・確定くじ番号・ | 電子入札 |               | → ■<br>入札書受信確認通知の確認                                                                                                    | 電子入札 |
| 入札締切通知書の発行       電子入札         開札       電子入札         落札者決定通知書の発行(全者)       電子入札         入札結果の公開       入札情報                                                                                                    | 確定くじ番号計算式の表示)                        |      | <b>├</b>      | ⑦ <b>入札書受付票</b> の受信                                                                                                    | 電子入札 |
| 開札     電子入札       落札者決定通知書の発行(全者)     電子入札       ③落札者決定通知書の受信     電子入札       ①入札結果の公開     入札情報                                                                                                    | 入札締切通知書の発行                           | 電子入札 | <b>├</b>      | ⑧ <b>入札締切通知書</b> の受信                                                                                                    | 電子入札 |
| 落札者決定通知書の発行(全者)     電子入札       ③落札者決定通知書の受信     電子入札       ①入札結果の公開     入札情報       ①入札結果の確認     入札情報                                                                                                    | 開札                                   | 電子入札 |               |                                                                                                    |      |
| 入札情報<br>入札情報<br>① 入札結果の確認<br>20                                                                                                    | 落札者決定通知書の発行(全者)                      | 電子入札 | <b>├</b>      | ⑨ <b>落札者決定通知書</b> の受信                                                                                                    | 電子入札 |
|                                                                                                    | <b>入札結果</b> の公開                      | 入札情報 | <b></b>       | 10入札結果の確認                                                                                                    | 入札情報 |

#### → フロー①:入札予定を確認するため、入札情報システムを起動します。

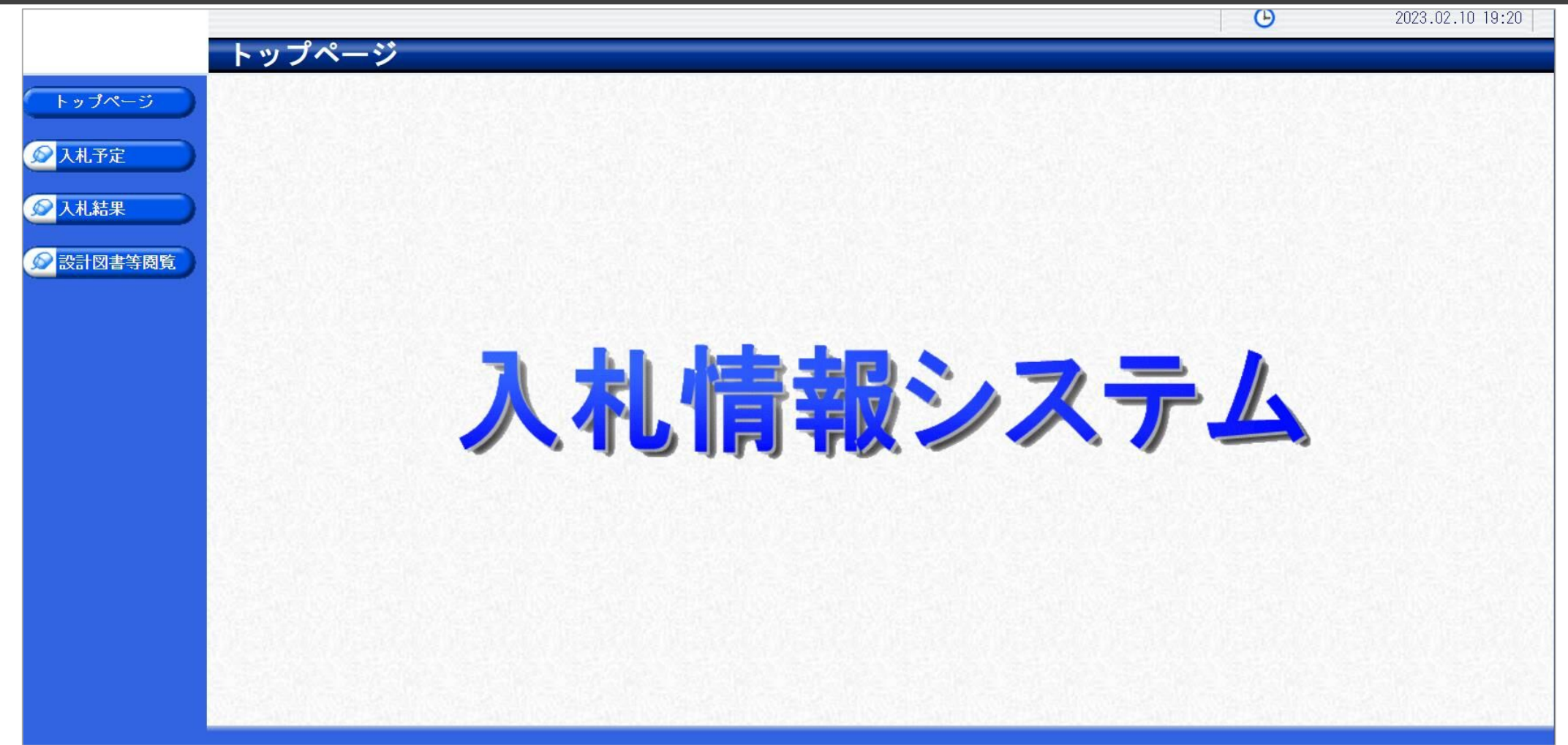

名張市ホームページのリンクより、入札情報システムをクリックします。

#### → フロー①:入札予定を検索します。

|         | 年月                    | 变<br>+           |            | ✓                               |      |                                        |        | ()                |           |          |
|---------|-----------------------|------------------|------------|---------------------------------|------|----------------------------------------|--------|-------------------|-----------|----------|
| 入札予定    | 調表                    | <u> </u>         | 1          | <u>事 ×</u><br>0 <b>v</b> 件 表示する |      | <ul> <li>部署課所名</li> <li>並び順</li> </ul> |        | ✓  入札予定日 ✓ ● 昇順 ● |           | )-       |
| 入札結果    |                       |                  |            | All Market Market               |      |                                        |        |                   | 検索        | 詳細切      |
|         | N                     |                  |            |                                 |      |                                        |        |                   |           | ١.       |
| 設計図書等閲覧 | 冬作                    | し、致したもの          | を5件表示していま  | đ                               |      |                                        | 一条頭    |                   | 8 H 1 /   |          |
|         |                       |                  | 1.26-m     | , .                             |      |                                        | IT JUM |                   |           |          |
|         | ت <del>رت</del><br>No | NU4年度 総<br>入札予定日 | *務課        | <br>工事名称                        | 路河川等 | 調達                                     | 入札方式   | 予定価格              |           | 損        |
|         | 1                     | R04.11.29        | 入札予定001    |                                 |      | 工事                                     | 一般競争   | 非公開               | R04.11.29 |          |
|         | 2                     | R05.01.11        |            | . ト                             |      | 工事                                     | 指名競争   | 非公開               | R05.01.11 |          |
|         | 3                     | R05.01.20        | 0120研修テスト  |                                 |      | 工事                                     | 指名競争   | 非公開               | R05.01.20 | <b>\</b> |
|         | 4                     | RO5.01.20        | 0120研修テスト2 |                                 |      | 工事                                     | 一般競争   | 非公開               | R05.01.20 | 3)       |
|         | NEW<br>5              | R05.02.10        | 令和○年度△△Ⅰ   | 事                               |      | 工事                                     | 一般競争   | 1,500,000円        | R05.02.10 |          |

①入札予定ボタンをクリックします。
 ②検索条件を指定し、検索ボタンをクリックします。
 ③一覧から確認したい案件の表示ボタンをクリックします。

#### → フロー①:入札予定の詳細を確認します。

|               |           |                              | E                          | 2023.02.10 19:29 |
|---------------|-----------|------------------------------|----------------------------|------------------|
|               | 入札予定表示    |                              |                            | top > 入札予定表      |
| トップページ        | 令和4年度 総務課 | 入札予定                         |                            |                  |
|               | 開札予定日時    | 令和05年02月10日 13時21分           |                            |                  |
| <u>)</u> 1#マ⇔ | 工事名称      | 令和○年度△△工事                    |                            |                  |
| 人化了走          | 工事場所      |                              |                            |                  |
|               | 路河川等      |                              | 予定価格 (税別)                  | 1,500,000        |
| 人礼結果          | 工事種別      | 土木一式工事                       | 調査基準価格 (税別)<br>最低制限価格 (税別) | 設定な<br>非公        |
| 設計図書等閲覧       | 入札方式      | 一般競争 (方法:電子入札 )              |                            |                  |
|               | 落札方式区分    |                              |                            |                  |
|               | 公告日       | 令和05年02月09日                  |                            |                  |
|               | 参加申請書受付日時 | 令和05年02月10日 11時15分 ~ 令和05年02 | 2月10日 11時45分               |                  |
|               | 確認通知書発行日時 | 令和05年02月10日 11時46分 ~ 令和05年02 | 月10日 11時50分                |                  |
|               | 入札書受付予定日時 | 令和05年02月10日 12時00分 ~ 令和05年02 | 2月10日 13時20分               |                  |
|               | 履行期限      | ~                            |                            |                  |
|               | 閲覧場所      |                              |                            |                  |
|               | 閲覧日時      | ~                            |                            |                  |
|               | 現場説明会場所   |                              |                            |                  |
|               | 現場説明会日時   |                              |                            |                  |
|               | 備考        |                              |                            |                  |
|               |           |                              |                            |                  |
|               | No 文書名    |                              | 格納ファイル名/外部リンクURL           |                  |
|               | 1 公告・提示   |                              | 0000210001-01.txt          |                  |
|               | 2 入札説明書   |                              | 0000210001-02 txt          |                  |
|               | 3 仕様書等    |                              |                            |                  |
|               |           |                              | 0000210001-03.txt          |                  |
|               |           |                              |                            |                  |

①案件の詳細が確認できます。 画面下部に添付ファイル(公告、図面等)が表示されている場合、ダウンロードボタンをクリックするとファイルが取得できます。

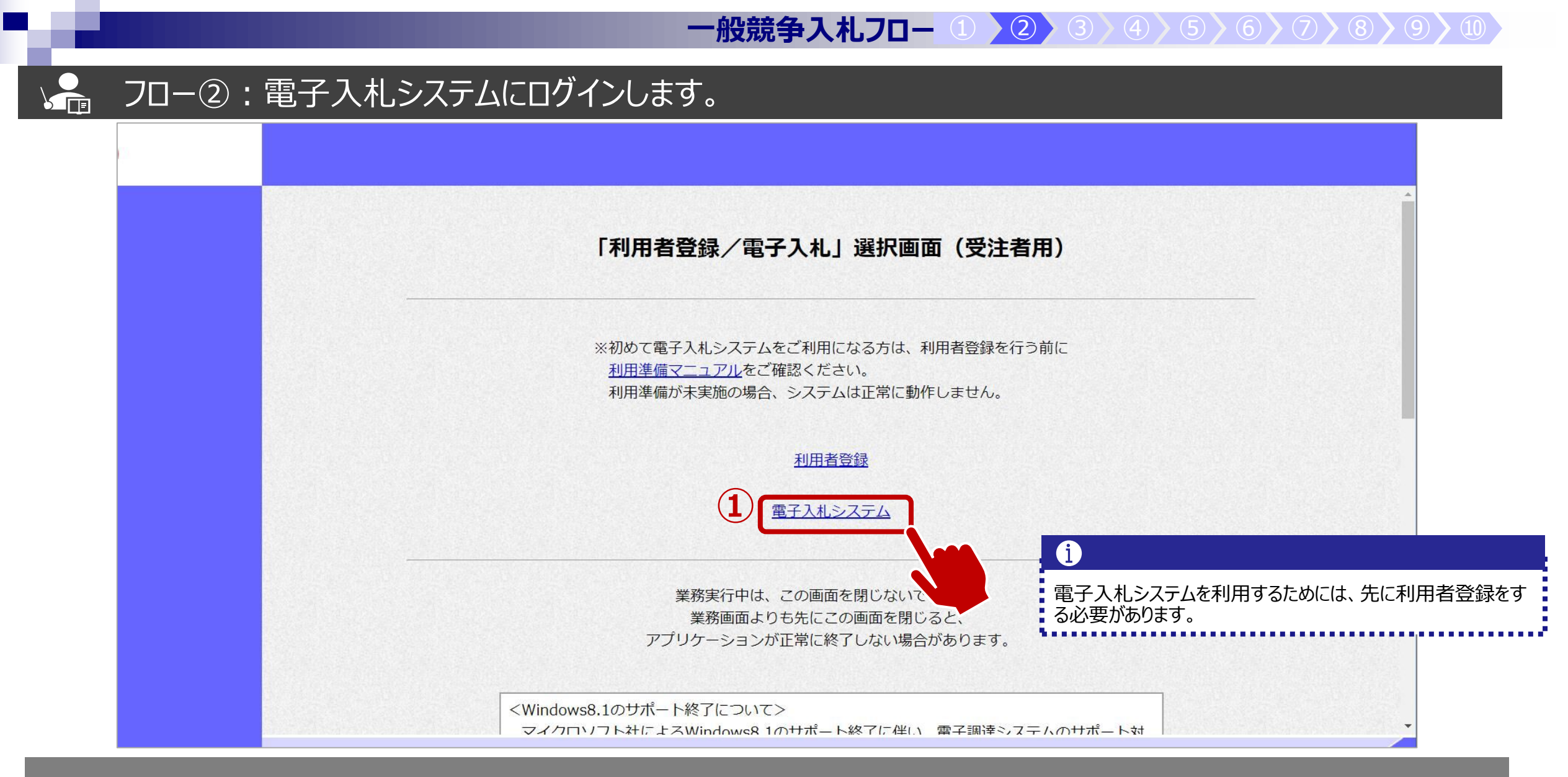

名張市ホームページのリンクより、電子入札システムをクリックします。 ①電子入札システムのリンクをクリックします。

#### ↓ フロー②:電子入札システムにログインします。

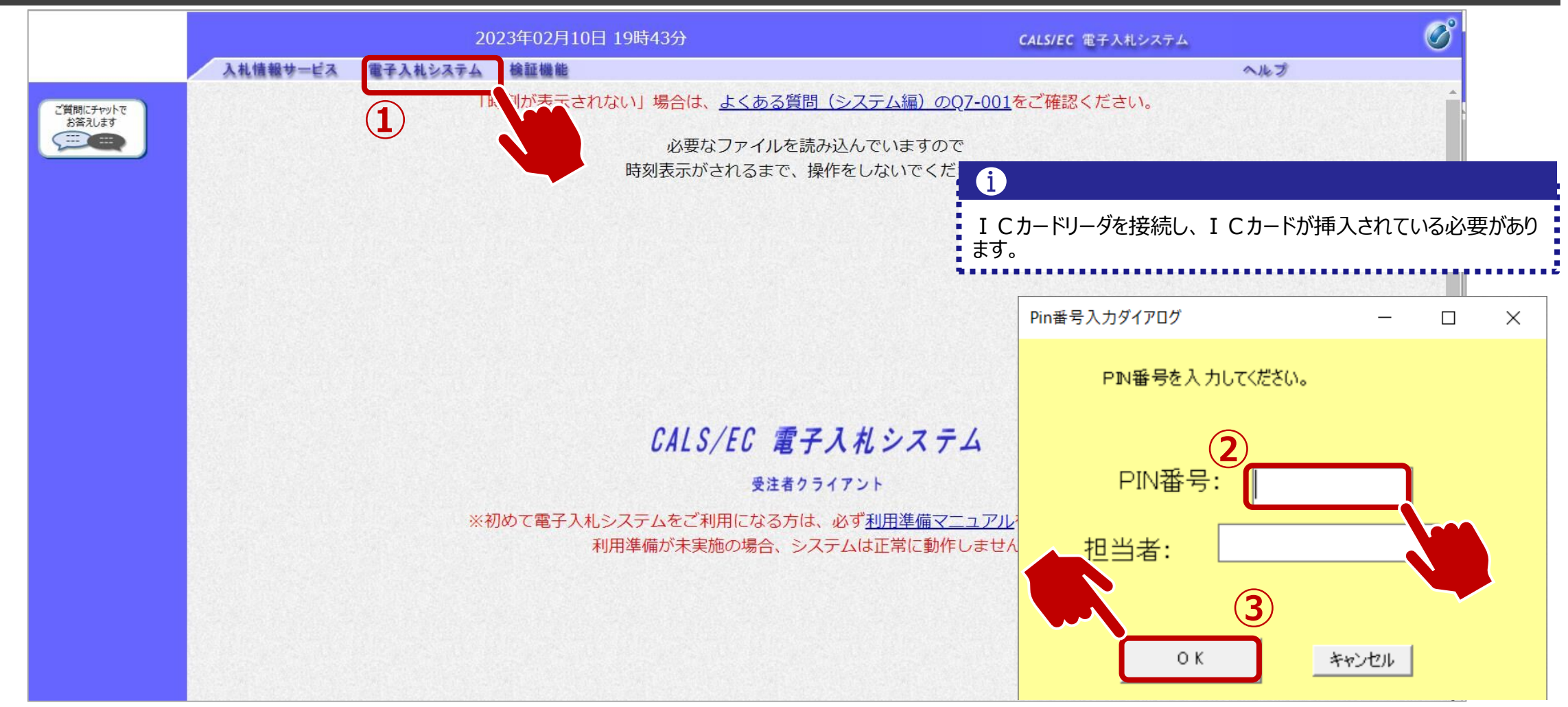

①電子入札システムのリンクをクリックします。
 ②ICカードのPIN番号を入力します。
 ③OKボタンをクリックします。

→ フロー③:競争参加資格確認申請書を提出するため、調達案件を検索します。

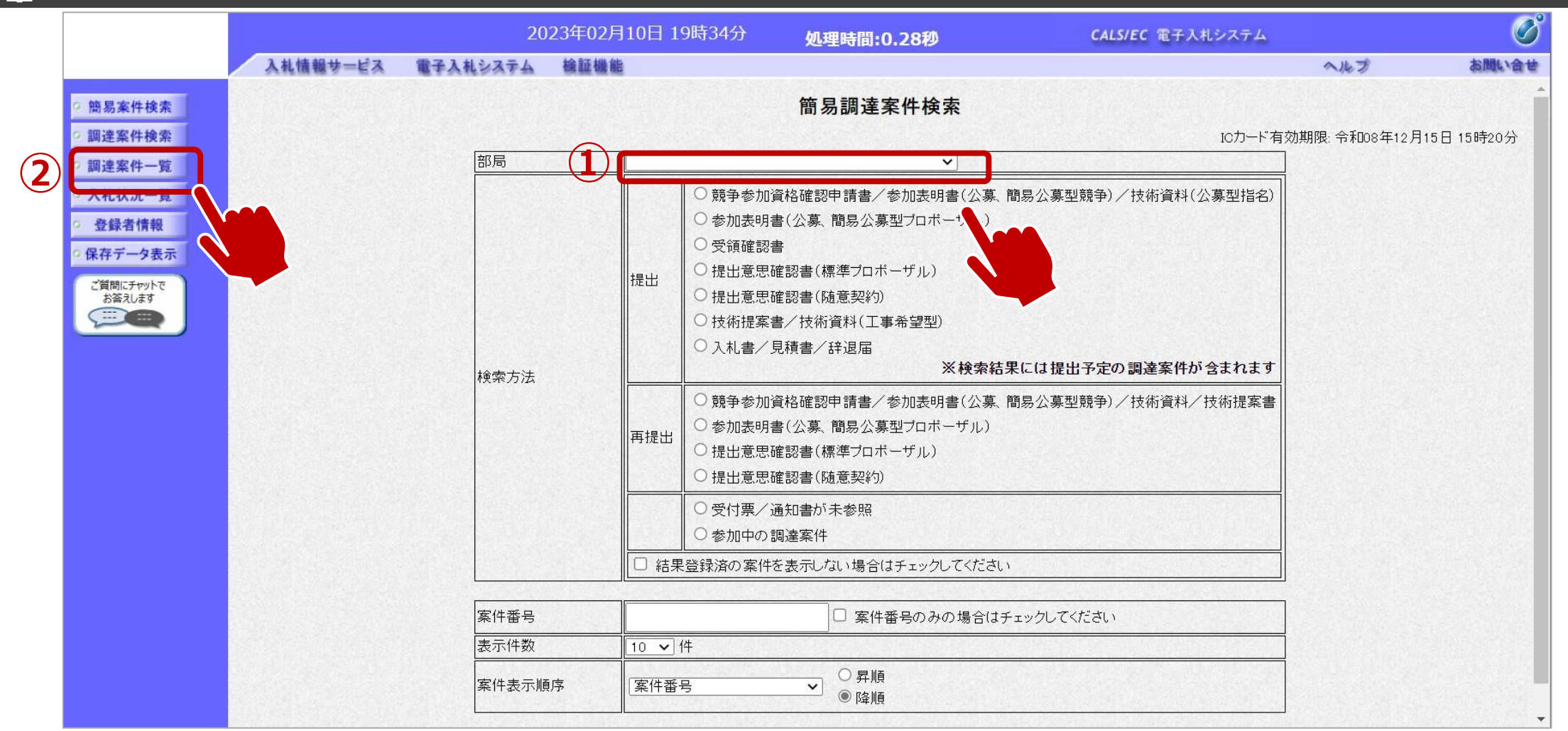

①部局を選択し、必要に応じて検索方法や案件番号を指定します。
 ②調達案件一覧をクリックします。

#### → フロー③:公告済みの案件に対し、競争参加資格確認申請書を提出します。

|                                                                                                    |                                                                                                    | 2023年02月10日 19時34分            | 処理時間:                   | 1.29 | ቃ             |                 |         | CALS | EC T       | 子入札シ        | マステム |           |       |                |                                                       | Ø                      |
|----------------------------------------------------------------------------------------------------|----------------------------------------------------------------------------------------------------|-------------------------------|-------------------------|------|---------------|-----------------|---------|------|------------|-------------|------|-----------|-------|----------------|-------------------------------------------------------|------------------------|
|                                                                                                    | 入礼情報サービス 電子入礼                                                                                                    | システム 検証機能                     |                         |      |               | Second Mark 25  |         |      | n Xer Dune |             |      | New Trans | ヘルブ   | r.             | 1                                                     | お問い合せ                  |
| 簡易案件検索                                                                                                    |                                                                                                    |                               | 調達案                     | 件一冒  | 覧             |                 |         |      |            |             |      |           |       |                |                                                       |                        |
| <ul> <li>調達案件検索</li> <li>調達案件一覧</li> <li>入札状況一覧</li> <li>登録者情報</li> <li>保存データ表示</li> <li>ご質問にチャットで<br/>お答えします</li> </ul> | <ul> <li>調達機関(部局)</li> <li>企業ID 1720500000</li> <li>住所 〇〇県テスト</li> <li>企業名称 (株)テスト 労</li> <li>代表者氏名 テスト 太郎</li> <li>案件表示順序 案件番号</li> </ul> | 000001<br>市1<br>✓ ○昇順<br>◉ 降順 |                         |      |               |                 |         |      |            |             |      | 最新        | 更新日日  | ∄<br>≦<br>≑ 20 | ē示案件<br>≧案件数<br><b>①</b> 1;<br><b>最新表</b><br>23.02.10 | 1-10<br>18<br>2 •<br>7 |
|                                                                                                    | a                                                                                                    | 達案件情報                         |                         | 競    | 争参加资<br>参加表明書 | 格確認中。<br>計/技術資料 | 請/<br>料 |      | 受領<br>提出意! | 確認/<br>思確認書 |      | ħ         | 支術提案書 | ₽/技術資料         | 타                                                     | 企業                     |
|                                                                                                    | 番<br>号                                                                                                    | 調達案件名称<br>発達オナナフス             | 人机万式                    | 提出   | 再提出           | 受付票             | 通知書     | 通知書  | 提出         | 再提出         | 受付票  | 提出        | 再提出   | 受付票            | 通知書                                                   | プロバ<br>ティ              |
|                                                                                                    | 1 令和〇年度△△工事                                                                                                    |                               | ] 一般競争入札(標<br>準型)       | 提出   | 1             |                 |         |      |            |             |      |           |       |                |                                                       |                        |
|                                                                                                    | 2 令和○年度△△工事(一般競争)                                                                                                    | <u>、札)</u>                    | <br>  一般競争入札(標<br>  準型) | 表示   |               |                 | 表示      |      |            |             |      |           |       |                |                                                       | 変更                     |
|                                                                                                    | 3 0120研修テスト2                                                                                                    |                               | 一般競争入札(標<br>準型)         | 表示   |               |                 | 表示      |      |            |             |      |           |       |                |                                                       | 変更                     |
|                                                                                                    | 4 0120研修テスト                                                                                                    |                               | 通常型指名競争入<br>札           |      |               |                 |         | 表示   |            |             |      |           |       |                |                                                       | 変更                     |
|                                                                                                    | 5 随意契約                                                                                                    |                               | <br>随意契約                |      |               |                 |         | 表示   | 表示         |             | 表示   |           |       |                |                                                       | 変更                     |
|                                                                                                    | 6<br><u> 橋準プロボーザル方式</u>                                                                                                    |                               | <br>標準ブロボーザル<br>方式      |      |               |                 |         | 表示   | 表示         |             | 表示   | 表示        |       | 表示             | 表示                                                    | 変更                     |
|                                                                                                    | 7     公募型ブロボーザル方式                                                                                                    |                               |                         | 表示   |               | 表示              | 表示      |      |            |             |      | 表示        |       | 表示             | 表示                                                    | 変更                     |

①競争参加資格確認申請欄の提出ボタンをクリックします。

#### → フロー③:競争参加資格確認申請書を提出します。

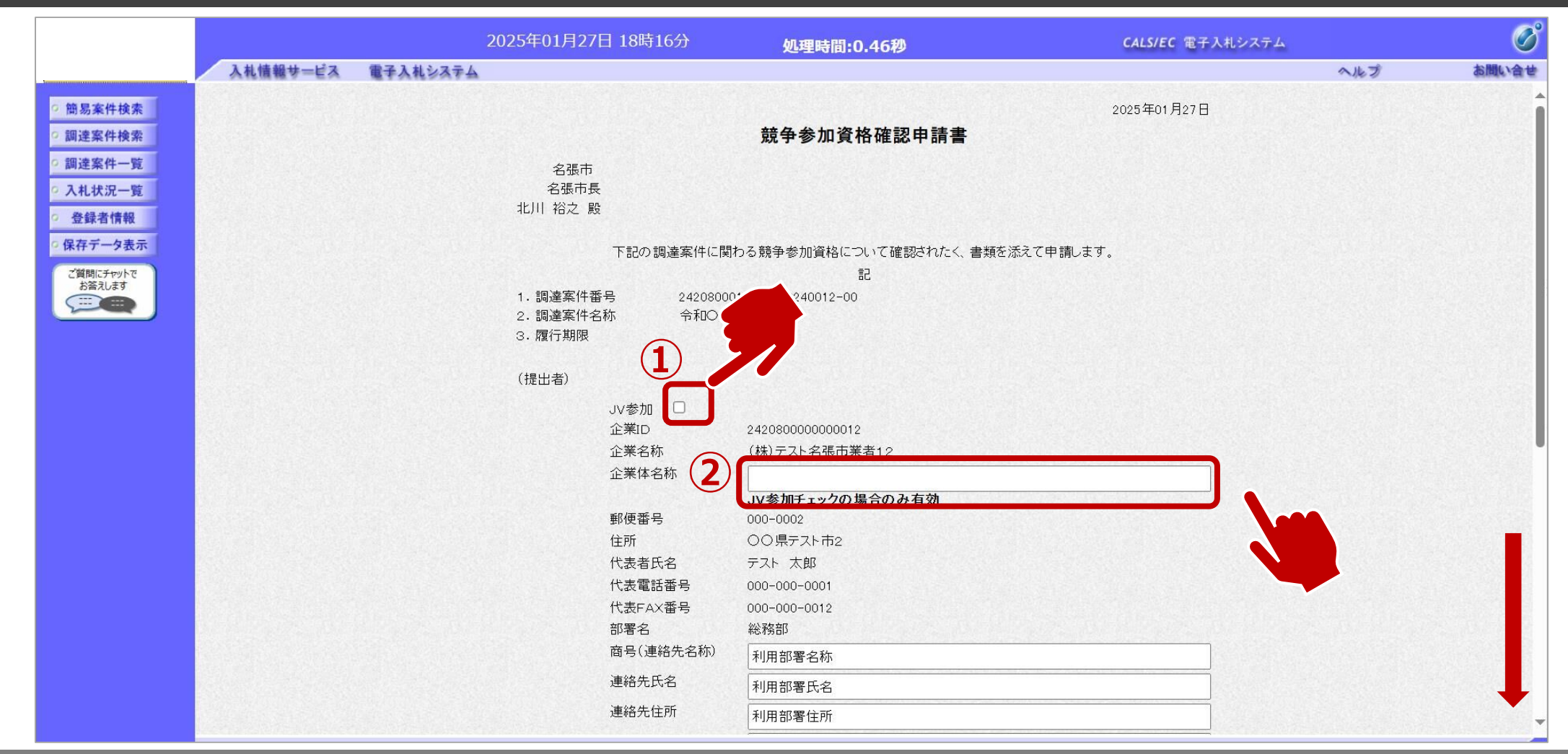

①JVの場合はJV参加にチェックを付けます。 ②企業体名称欄に名称を入力します。

#### 20-3:競争参加資格確認申請書を提出します。

|         |          | 2025年01        | 月27日 18時17分            | 処理時間:0.46秒                                | CALS/EC 電子入札システム                                   |         | Ø        |
|---------|----------|----------------|------------------------|-------------------------------------------|----------------------------------------------------|---------|----------|
|         | 入礼情報サービス | 電子入札システム       | 1 /24/ HEILI (B) - 2   |                                           | na na ini kao ini mitang ini kao ini mataka ini ka | へルプ     | お聞い合せ    |
| 件検索     |          |                | 代表FAX番号<br>部署名         | 000-000-0012<br>約3次年7                     |                                                    |         | -        |
| 件検索     |          |                | 商号(連絡先名称)              | 利用部署名称                                    |                                                    |         |          |
| 件一覧     |          |                | 連絡先氏名                  | 利用部署氏名                                    |                                                    |         |          |
| 沉一覧 計畫報 |          |                | 連絡先住所                  | 利用部署住所                                    |                                                    |         |          |
| 一夕表示    |          |                | 連絡先電話番号                | 000-000-0001                              |                                                    |         |          |
| Fryhe   |          |                | 連絡先E-Mail              | xxx@xxx.com                               |                                                    |         |          |
|         |          | 活什资料           |                        | SUN 1 1 1 1 1 1 1 1 1 1 1 1 1 1 1 1 1 1 1 |                                                    |         |          |
|         |          | 添付資料 C:¥Users¥ | 1                      | t.txt _ 表示                                | {Users¥ ri 参照                                      |         |          |
|         |          |                |                        |                                           |                                                    |         |          |
|         |          |                | ※ 添付資料の送付可             | 能サイズは3MB以内です。                             |                                                    |         |          |
|         |          |                | ファイルの選択は1<br>尚、添付ファイルは | 行毎に行って下さい。<br>、ウィルスチェックを最新版のチェックデータ       | で行って下さい。                                           |         |          |
|         |          |                | エラーが表示さ                | れた場合は画面下部の注意事項を確認し                        | てください。                                             |         |          |
|         |          |                |                        |                                           |                                                    |         |          |
|         |          |                |                        | は内容確認 戻る                                  |                                                    |         |          |
|         |          |                | —注音重百—                 |                                           | 添付する「申請書」は、                                        | しれ情報シス  | ステムよりダウン |
|         |          |                | 提出内容                   | 確認ボタン押下<br>設定が不足の、あります                    | はこちら。 必要事項を記入して 湯                                  | 「付してくださ | どい。      |
|         |          |                | PCの設定                  | および設定確認                                   |                                                    |         |          |
|         |          |                | 電子入札                   | ンステムではフォルダまたはファイル名に使                      | 用できない                                              |         |          |
|         |          |                | スチがめの                  | いる場合、アップロードに失敗することがあり                     | クル<br>します。<br>++                                   |         |          |
|         |          |                | 添付ファイ                  | ルは央子のめのノオルメに直くことを推奨し                      | ノまり。                                               |         |          |

①参照ボタンをクリックし、パソコン内のファイルを選択します。
 ②添付資料追加ボタンで添付をします。
 ③添付資料の設定後、提出内容確認ボタンをクリックします。

#### → フロー③:競争参加資格確認申請書を提出します。

Ø 2025年01月27日 18時18分 CALS/EC 電子入札システム 処理時間:0.54秒 入札情報サービス 電子入札システム お問い合せ ヘルプ 簡易案件検索 2025年01月27日 競争参加資格確認申請書 調達案件検索 調達案件一覧 名張市 名張市長 入札状況一覧 北川 裕之 殿 登録者情報 下記の調達案件に関わる競争参加資格について確認されたく、書類を添えて申請します。 保存データ表示 記 ご質問にチャットで お答えします 1. 調達案件番号 2420800010000120240012-00 2. 調達案件名称 令和○年度△△工事 3. 履行期限 (提出者) 企業ID 242080000000012 企業名称 (株)テスト名張市業者12 郵便番号 000-0002 住所 00県テスト市2 代表者氏名 テスト 太郎 代表電話番号 000-000-0001 代表FAX番号 000-000-0012 部署名 総務部 商号(連絡先名称) 利用部署名称 連絡先氏名 利用部署氏名 連絡先住所 利用部署住所 連絡先電話番号 000-000-0001 連絡先E-Mail xxx@xxx.com 添付資料 C:¥Users¥morino.mirei¥OneDrive - FUJITSU¥morino.mirei¥test.txt 表示

#### → フロー③:競争参加資格確認申請書を提出します。

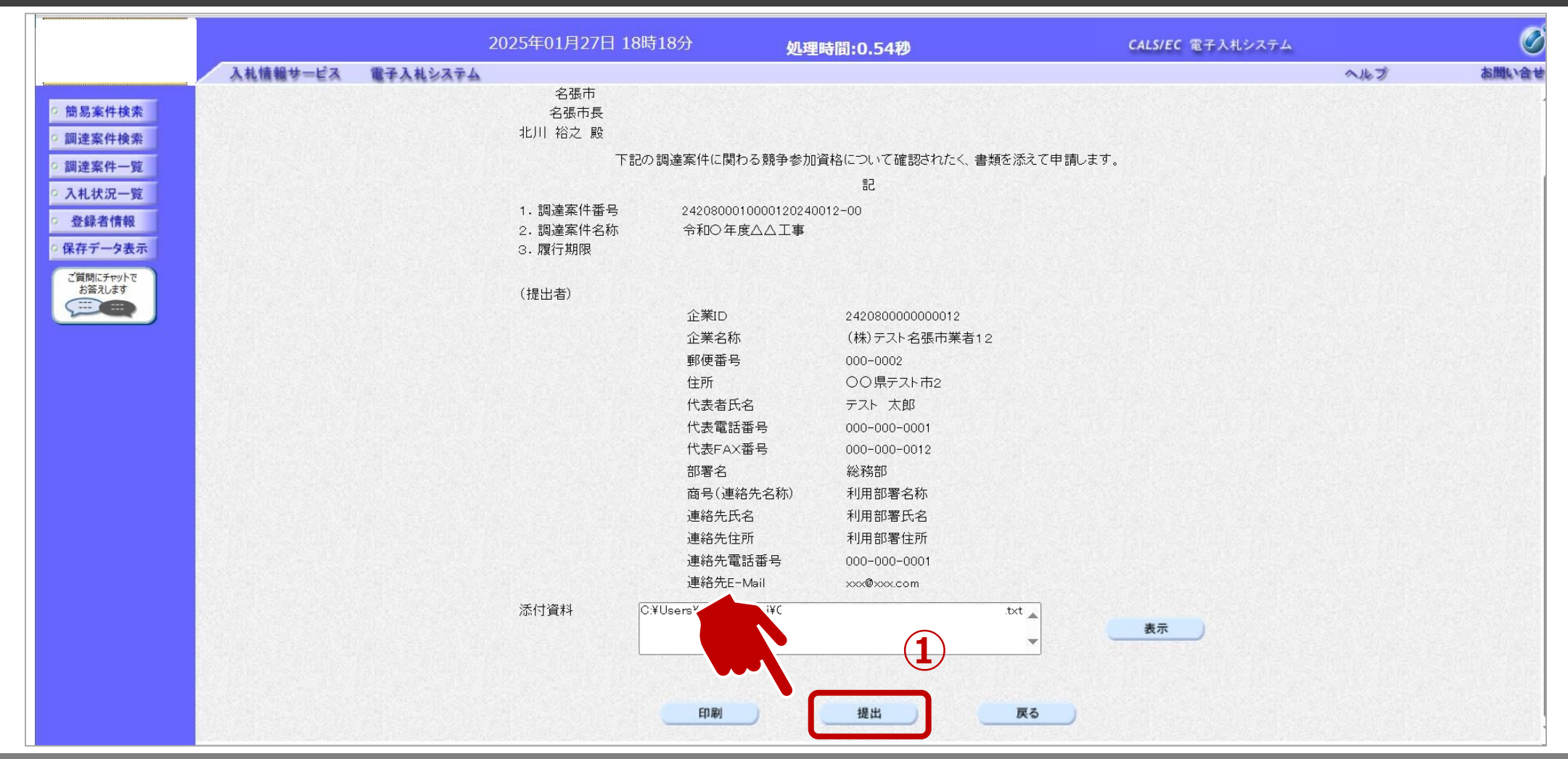

#### 20-3:競争参加資格確認申請書受信確認通知を確認します。

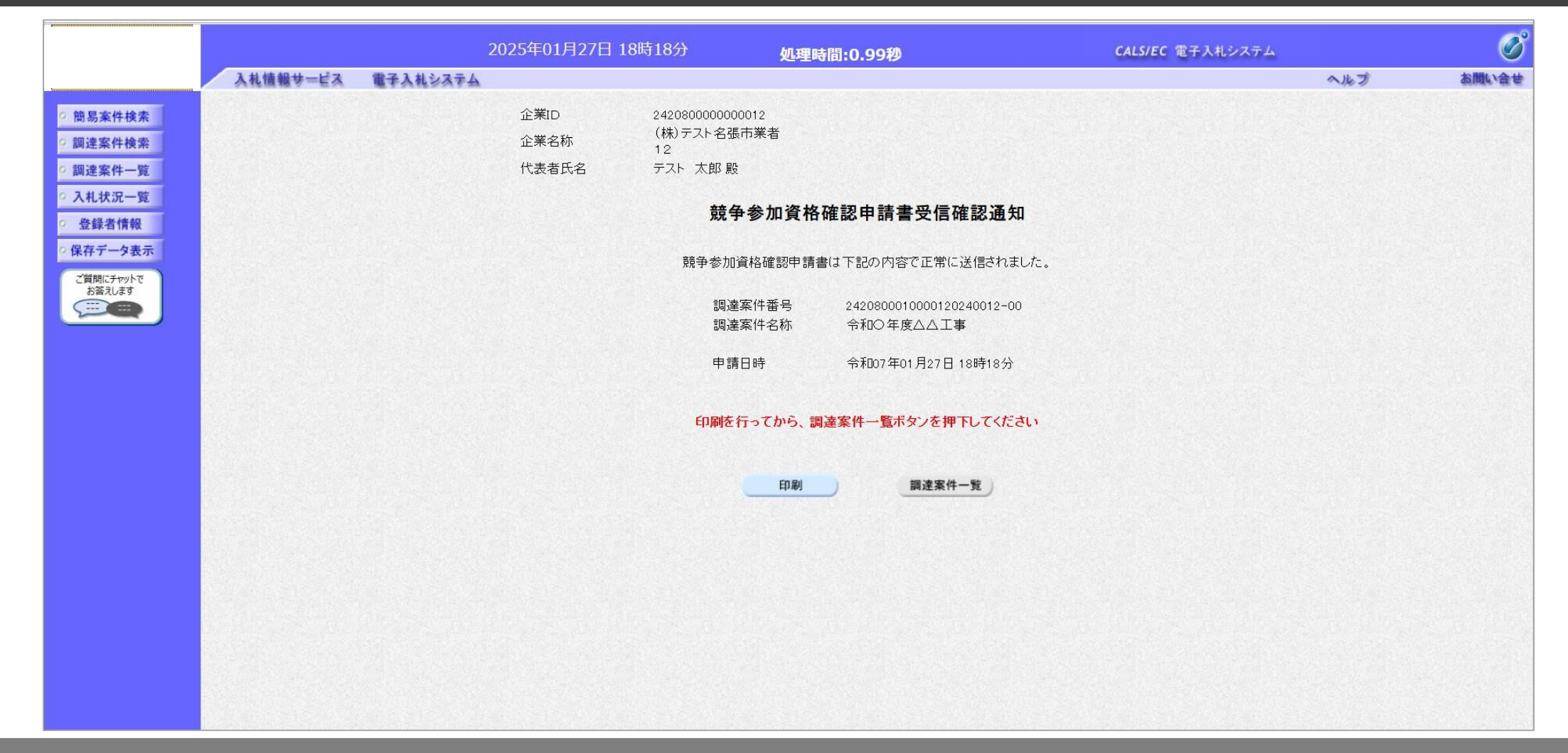

この通知は申請書の提出後、自動的に表示されます。

#### → フロー④⑤:申請書の提出以降、発行された受付票と資格確認通知書を確認します。

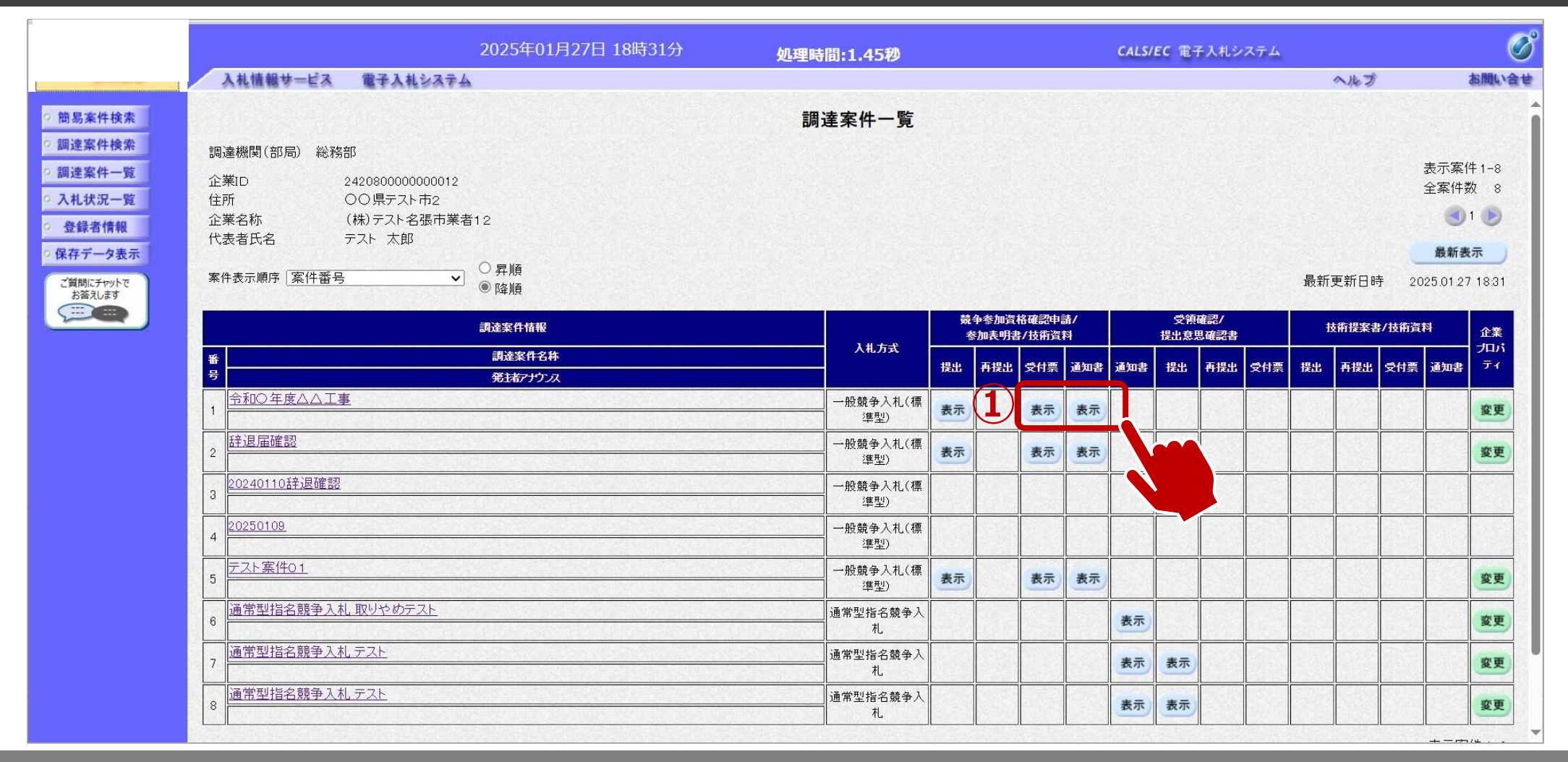

①表示ボタンをクリックします。

#### 20-④:競争参加資格確認申請書受付票を表示します。

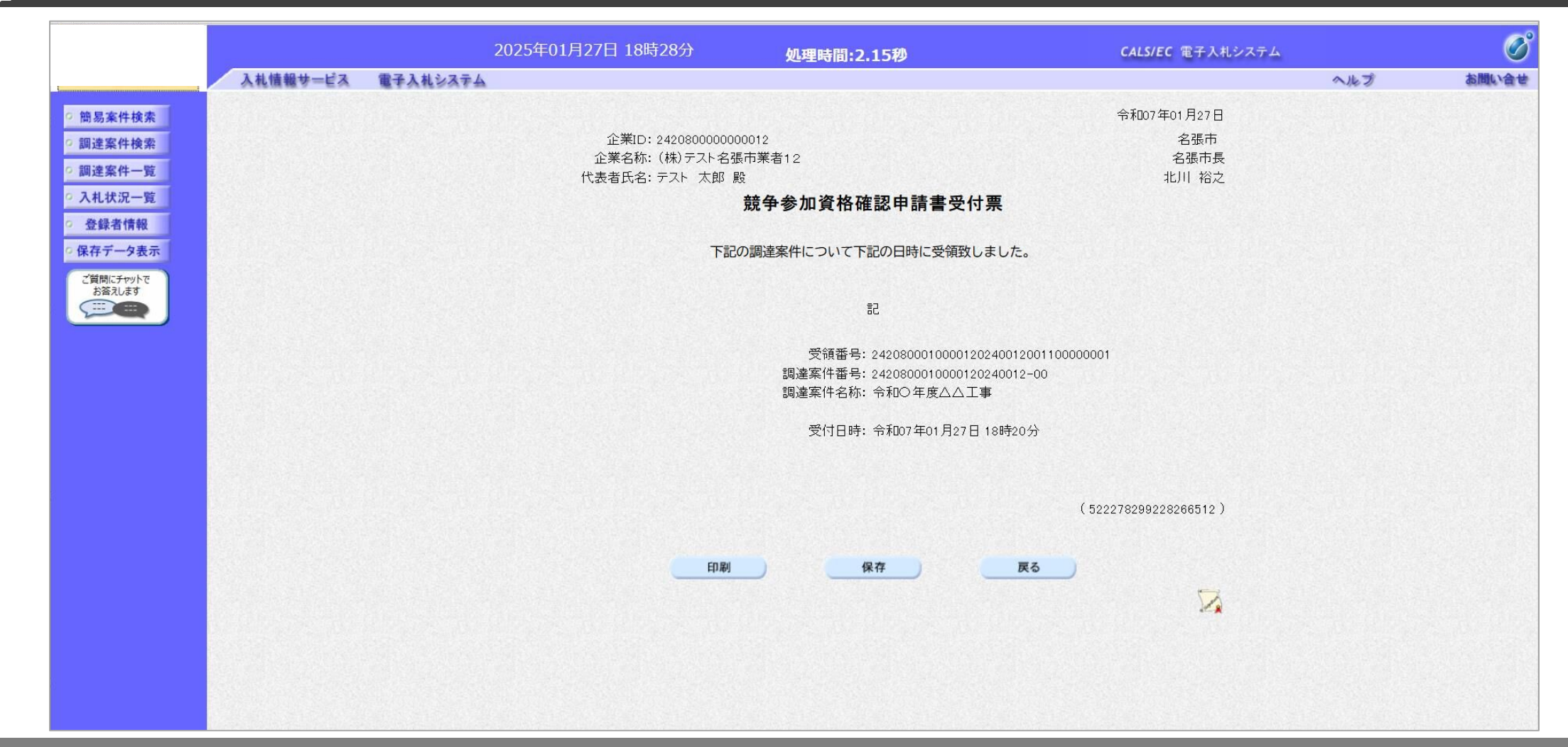

#### → フロー⑤:競争参加資格確認通知書を表示します。

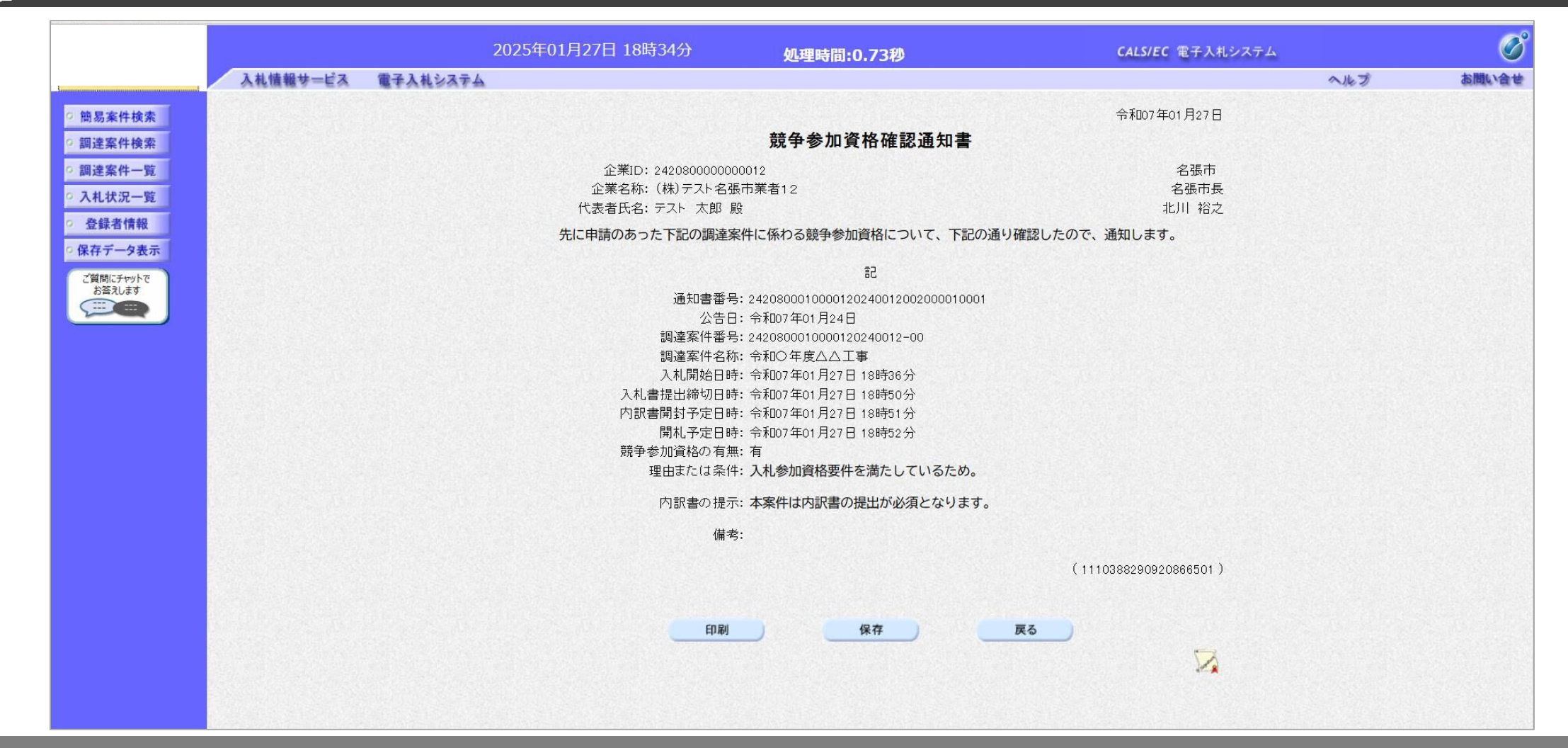

競争参加資格確認通知書を確認します。

#### → フロー⑥:入札書を提出します。

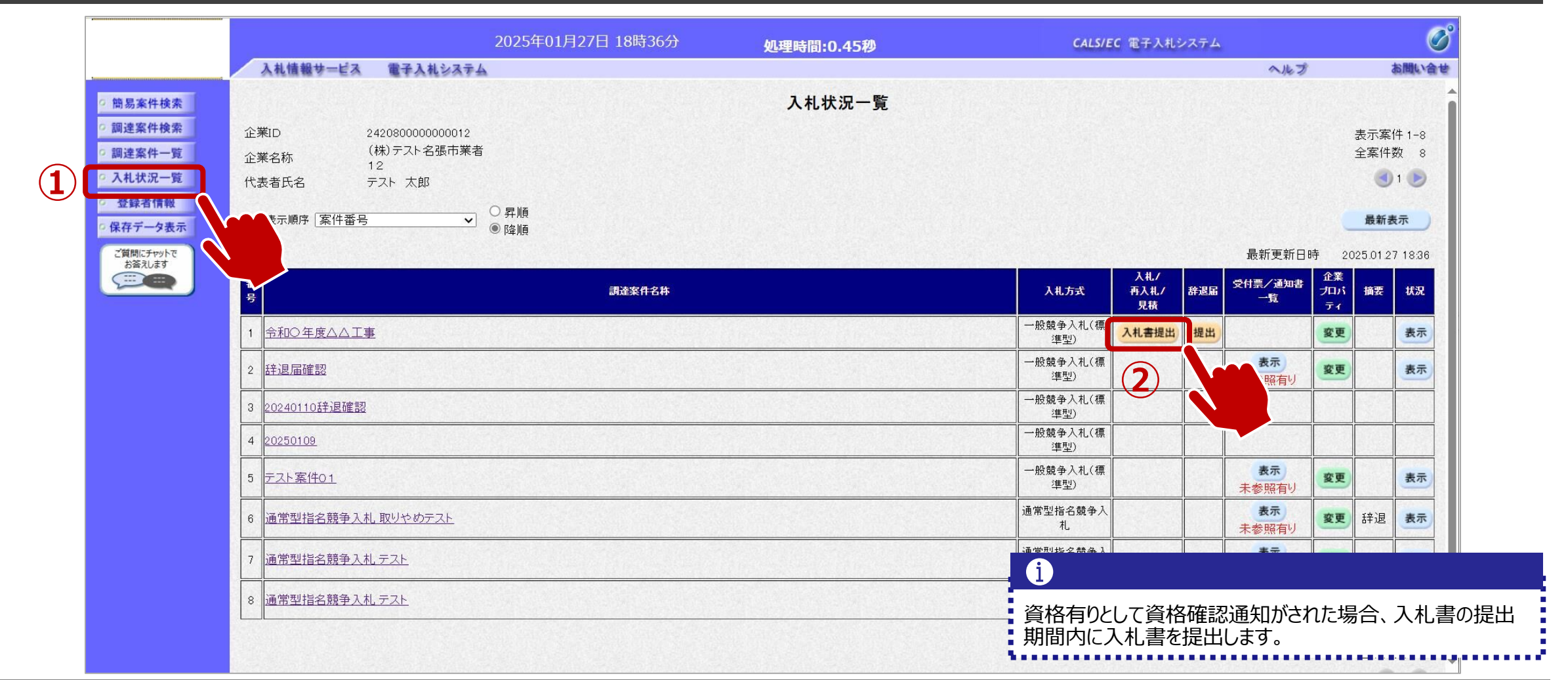

#### ↓ フロー⑥:入札書内容を登録します。

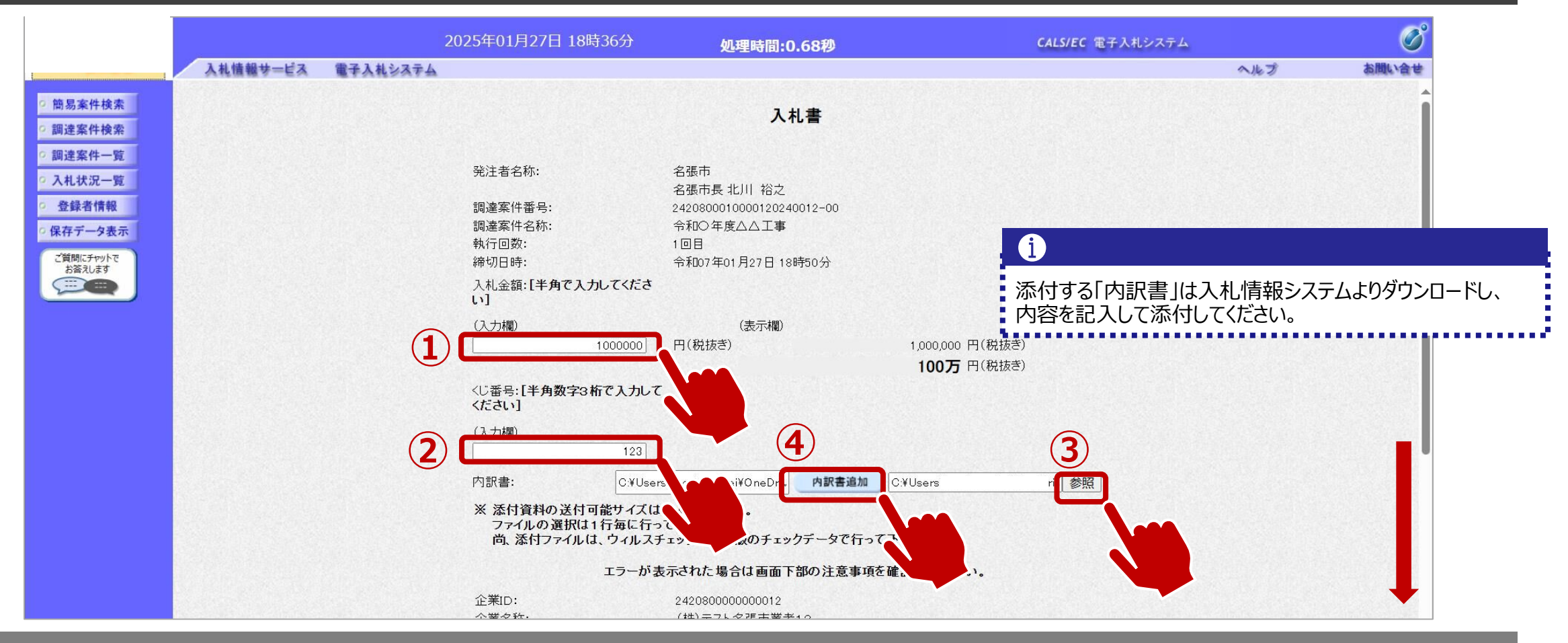

①金額を入力します。
 ②くじ番号を入力します。
 ③参照ボタンでパソコン内のファイルを選択します。
 ④内訳書追加ボタンで内訳書を添付します。

#### → フロー⑥:入札書内容を登録します。

|                            |          |          | 2025年01月27日 18時 | 封37分                                                                                                    | 処理時間:0                                                                                              | .68秒                                                             |                                                                                        | <b>CALS/EC</b> 電子入札システム |     | Ø     |
|----------------------------|----------|----------|-----------------|----------------------------------------------------------------------------------------------------|----------------------------------------------------------------------------------------------------|------------------------------------------------------------------|----------------------------------------------------------------------------------------|-------------------------|-----|-------|
|                            | 入札情報サービス | 電子入札システム |                 |                                                                                                    |                                                                                                    |                                                                  |                                                                                        |                         | へルプ | お聞い合せ |
| 0 簡易案件検索                   |          |          |                 | 123                                                                                                    |                                                                                                    |                                                                  |                                                                                        |                         |     | -     |
| 回海家社会委                     |          |          | 内訳書:            | C:¥Users                                                                                                    | ix.                                                                                                 | 内訳書追加                                                            | C:¥Users1                                                                              | √参照                     |     |       |
| ○ 調達案件一覧                   |          |          | ※添付資料の送付可       | 「能サイズは3MI                                                                                                    | 3以内です。                                                                                              |                                                                  |                                                                                        |                         |     |       |
| <ul> <li>入札状況一覧</li> </ul> |          |          | 尚、添付ファイルは       | は、ウィルスチェッ                                                                                                    | クを最新版のチェッ                                                                                           | クデータで行っ                                                          | て下さい。                                                                                  |                         |     |       |
| <ul> <li>登録者情報</li> </ul>  |          |          |                 | エラーが表示さ                                                                                                    | れた場合は画面下                                                                                            | 部の注意事項                                                           | を確認してください。                                                                             |                         |     |       |
| ○ 保存データ表示                  |          |          | 企業ID:           | 24                                                                                                    | 20800000000012                                                                                      |                                                                  |                                                                                        |                         |     |       |
| ご質問にチャットで                  |          |          | 企業名称:           | (†                                                                                                    | \$)テスト名張市業者                                                                                         | 12                                                               |                                                                                        |                         |     |       |
|                            |          |          | 代表者氏名:<br><連絡先> | 7                                                                                                    | 人ト 太郎                                                                                               |                                                                  |                                                                                        |                         |     |       |
|                            |          |          | 商号(連絡先名称):      | Ŧ                                                                                                    | 川用部署名称                                                                                              |                                                                  |                                                                                        |                         |     |       |
|                            |          |          | 氏名:             | Ŧ                                                                                                    | 川用部署氏名                                                                                              |                                                                  |                                                                                        |                         |     |       |
|                            |          |          | 住所:             | Ŧ                                                                                                    | 川用部署住所                                                                                              |                                                                  |                                                                                        |                         |     |       |
|                            |          |          | 電話番号:           | 0(                                                                                                    | 00-000-0001                                                                                         |                                                                  |                                                                                        |                         |     |       |
|                            |          |          | E-Mail:         | ×                                                                                                    | x@xxx.com                                                                                           |                                                                  |                                                                                        |                         |     |       |
|                            |          |          |                 | <ol> <li>注意事項一<br/>提出内容研<br/>パソコンの<br/>PCの設定が<br/>電子入札シ<br/>文字があり<br/>置かれてい<br/>添付ファイ)<br/>(例)「C:¥t</li> </ol> | 内容確認<br>2認ボタン押1<br>設定が不足<br>5よび設定確。<br>マステムではフォルタ<br>ます。また添付ファ<br>る場合、アップロー<br>しは英字のみのフォ<br>emp」配下等 | いまった<br>いました<br>があり<br>がなたはファイル<br>イルが日本語<br>ドに失敗するこ<br>のレダに置くこと | <b>戻る</b><br>れる場合は <u>こちら</u> 。<br>ります。<br>い名に使用できない<br>のフォルダに<br>ことがあります。<br>とを推奨します。 |                         |     |       |

#### ▶ フロー⑥:入札書内容を確認します。

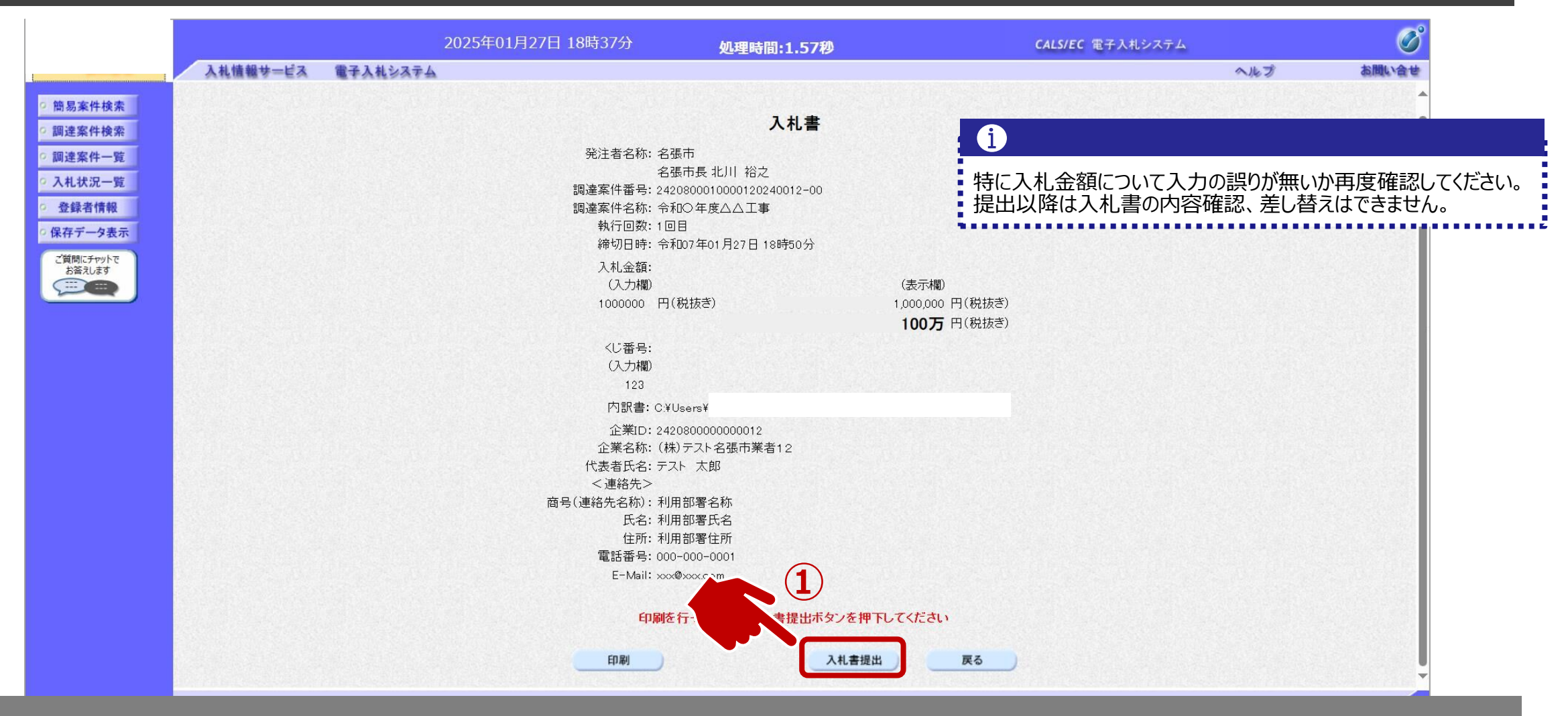

①内容(入札金額、工事費内訳書添付の有無等)を確認し、入札書提出ボタンをクリックします。

#### → フロー⑥:入札書を提出します。

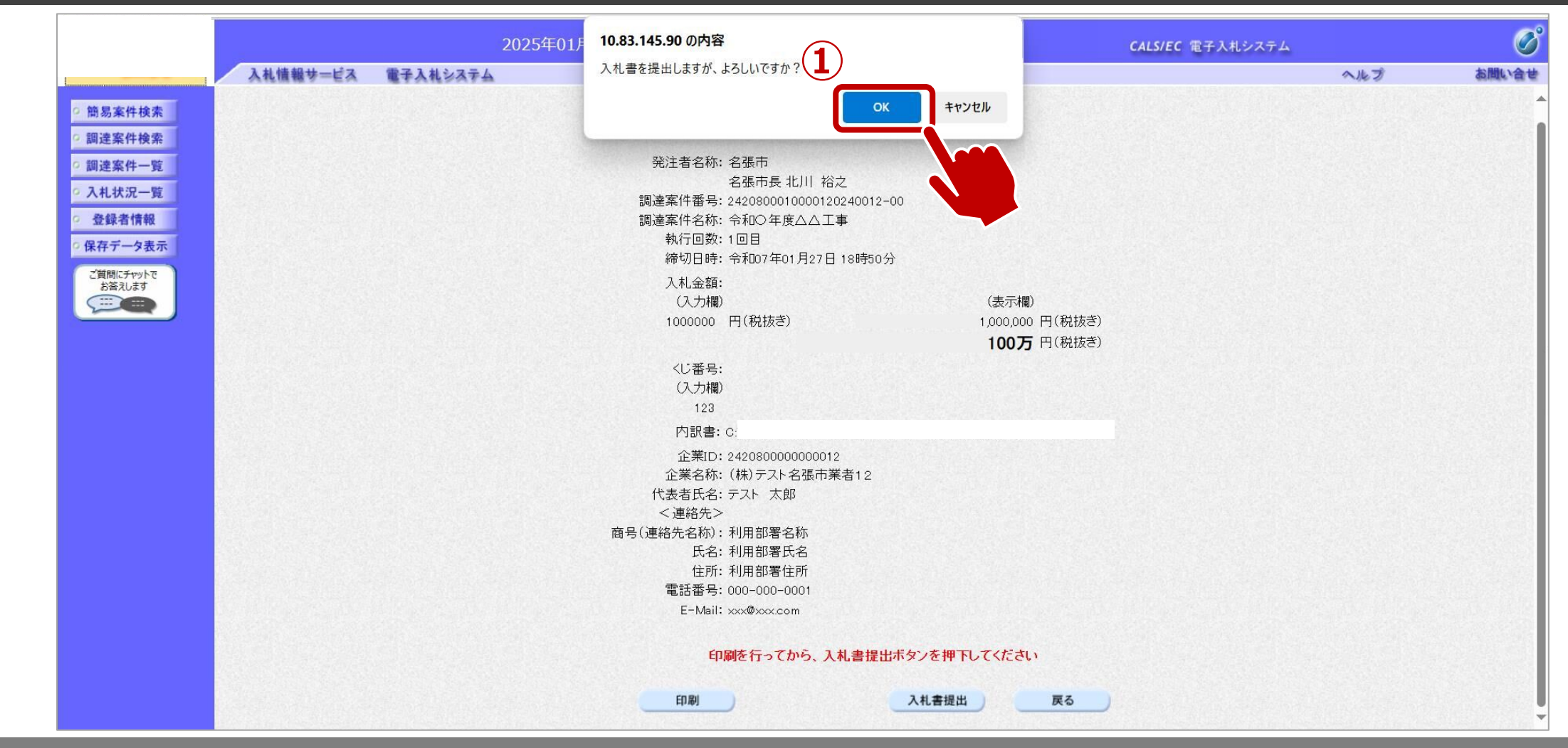

①OKボタンをクリックします。 ※パソコンの性能によって、提出処理に時間がかかることがあります。(1~2分)

#### → フロー⑥:入札書受信確認通知を確認します。

|          | 2025年01月27日 18時39分 | 処理時間:1.17秒               | CALS/EC 電子入札システム |         |
|----------|--------------------|--------------------------|------------------|---------|
| 入札情報サービス | 電子入札システム           |                          |                  | ヘルプ お聞い |
| 検索       |                    | 入札書受信確認通知                |                  |         |
| 検索       |                    | 入札書は下記の内容で正常に送信されました。    |                  |         |
| 0÷       | 発注者名称:             | 名張市                      |                  |         |
|          |                    | 名張市長 北川 裕灵               | Ż                |         |
|          | 調達案件番号             | 弓: 2420800010000120      | 240012-00        |         |
|          | 調達案件名利             | 你: 令和〇年度△△工事             | <b>₽</b>         |         |
|          | 執行回数:              | 1 回目                     |                  |         |
|          | 締切日時:              | 令和07年01月27日              | 18時50分           |         |
|          | 企業ID:              | 24208000000012           |                  |         |
|          | 企業名称:              | (株)テスト名張市業               | 者12              |         |
|          | 代表者氏名:             | テスト 太郎                   |                  |         |
|          | <連絡先>              |                          |                  |         |
|          | 商号(連絡先             | :名称):       利用部署名称       |                  |         |
|          | 氏名:                | 利用部署氏名                   |                  |         |
|          | 住所:                | 利用部署住所                   |                  |         |
|          | 電話番号:              | 000-000-0001             |                  |         |
|          | E-Mail:            | xxx@xxx.com              |                  |         |
|          | 受信日時:              | 令和07年01月27日              | 18時39分           |         |
|          |                    |                          |                  |         |
|          | Ép                 | 刷を行ってから、入札状況一覧ボタンを押下してくだ | さい               |         |
|          |                    |                          |                  |         |
|          |                    | 「刷」 入札書保存 入札:            | 状況一覧             |         |
|          |                    |                          |                  |         |
|          |                    |                          |                  |         |
|          |                    |                          |                  |         |
|          |                    |                          |                  |         |
|          |                    |                          |                  |         |
|          |                    |                          |                  |         |
|          |                    |                          |                  |         |

①印刷ボタンをクリックします。 ※入札書受信確認通知は入札書の提出後、自動的に表示されます。

#### ↓ フロー⑦~⑨:発行された通知書を確認します。

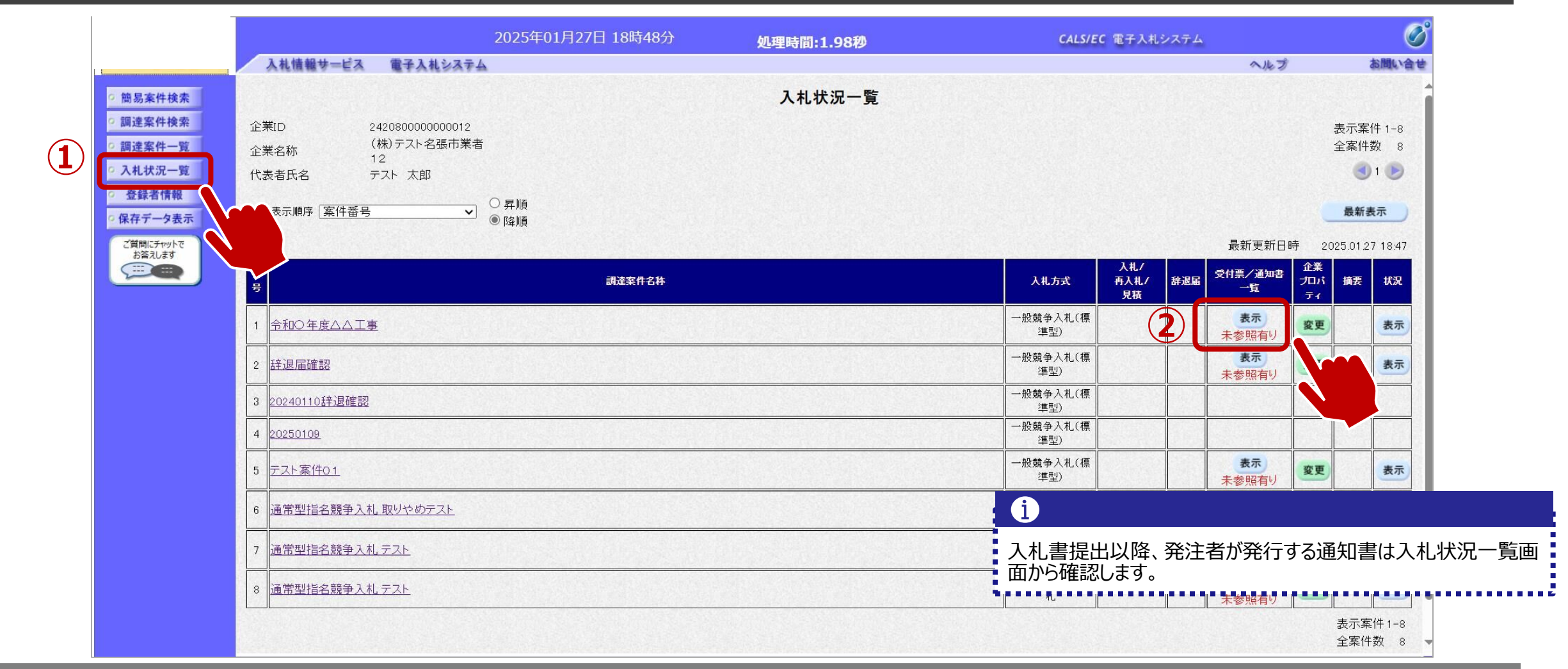

#### → フロー⑦~⑨:発行された通知書を確認します。

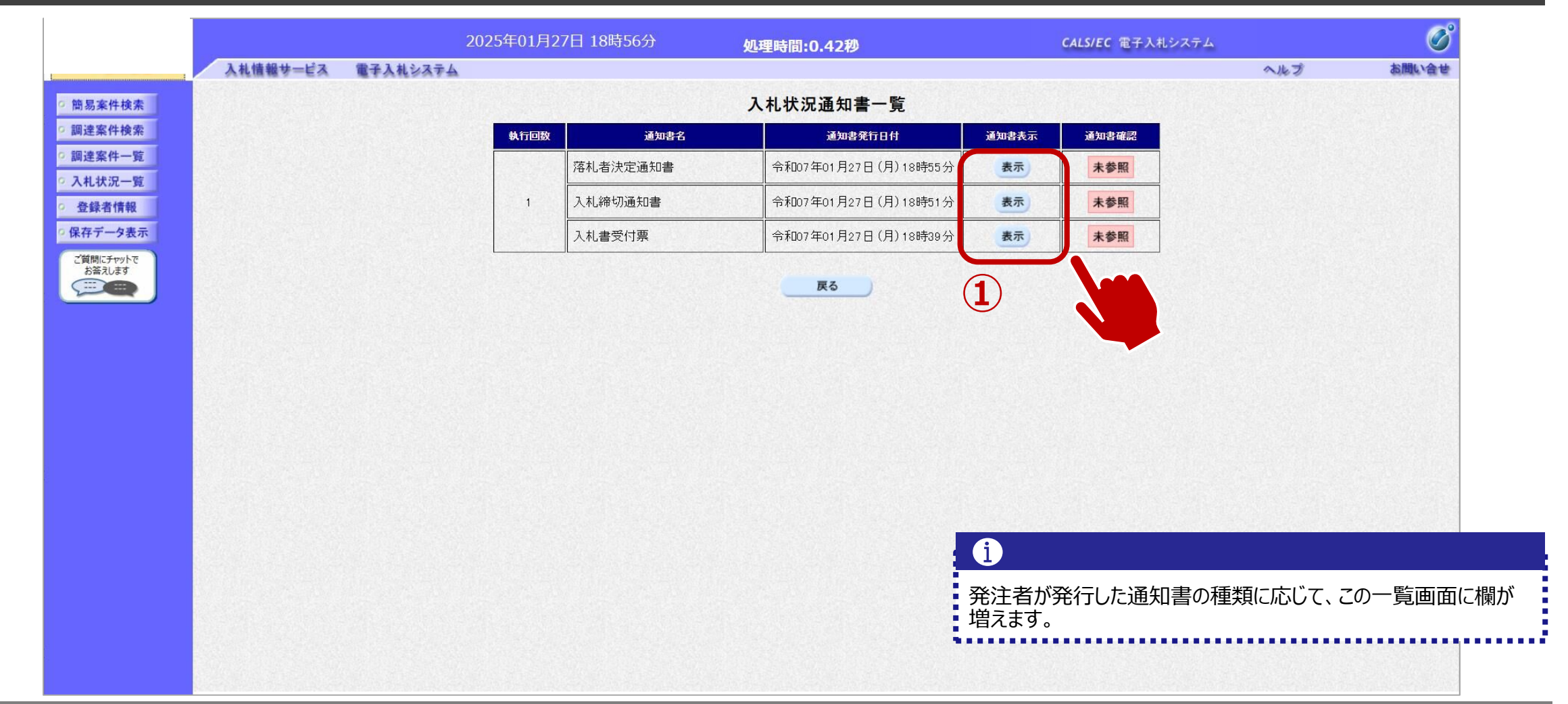

①参照したい通知書について、表示ボタンをクリックします。

#### → フロー⑦:入札書受付票を表示します。

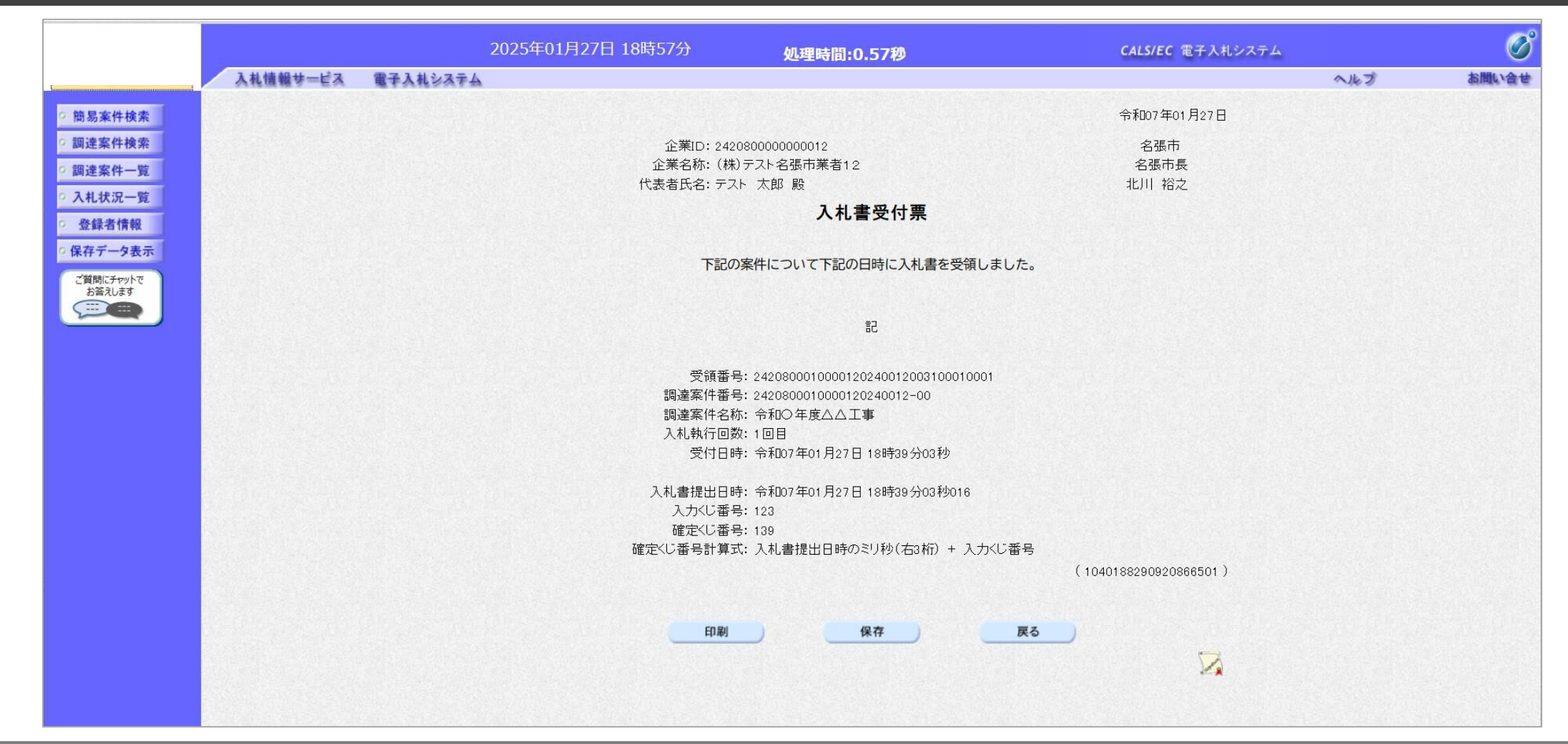

#### → フロー⑧:入札締切通知書を表示します。

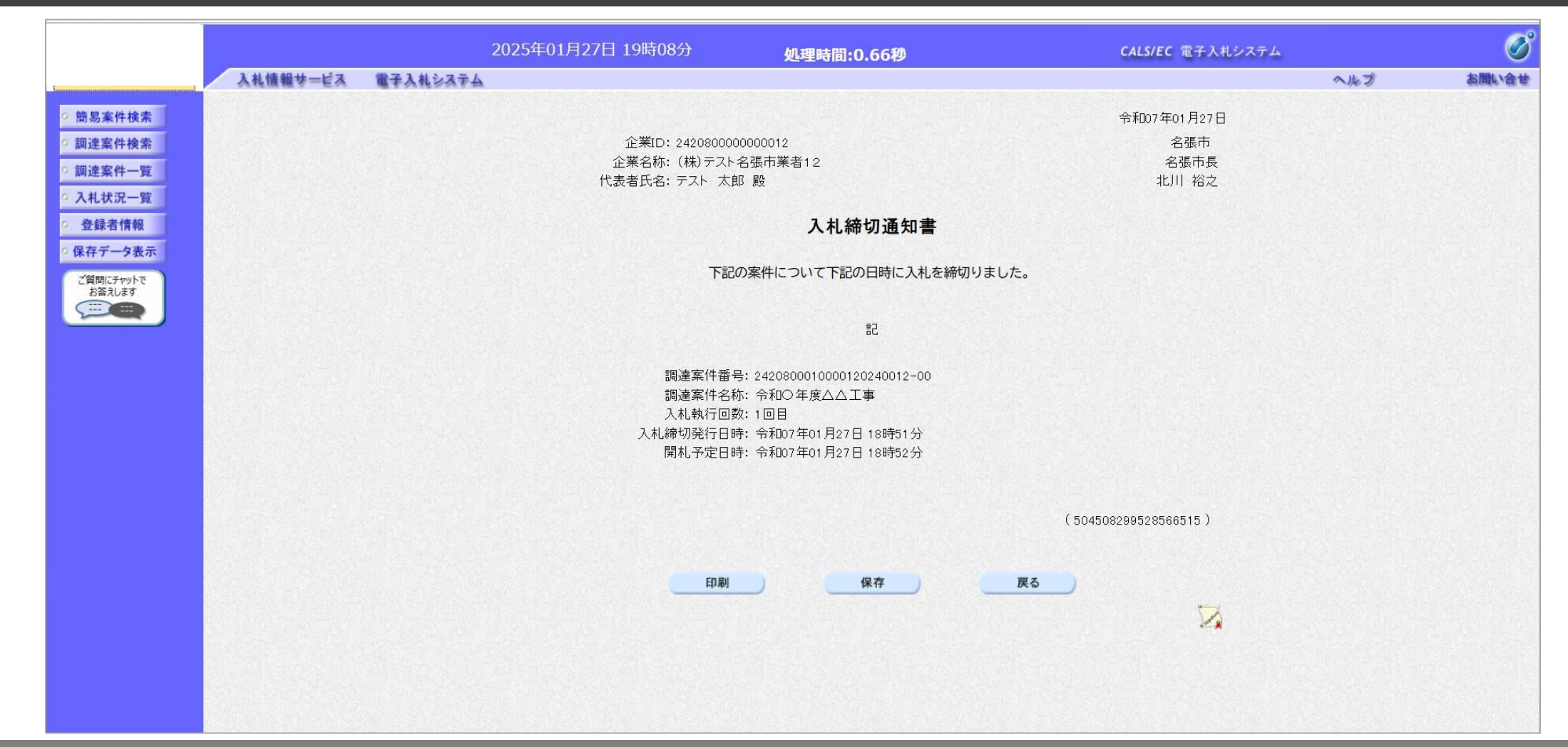

#### → フロー⑨: 落札者決定通知書を表示します。

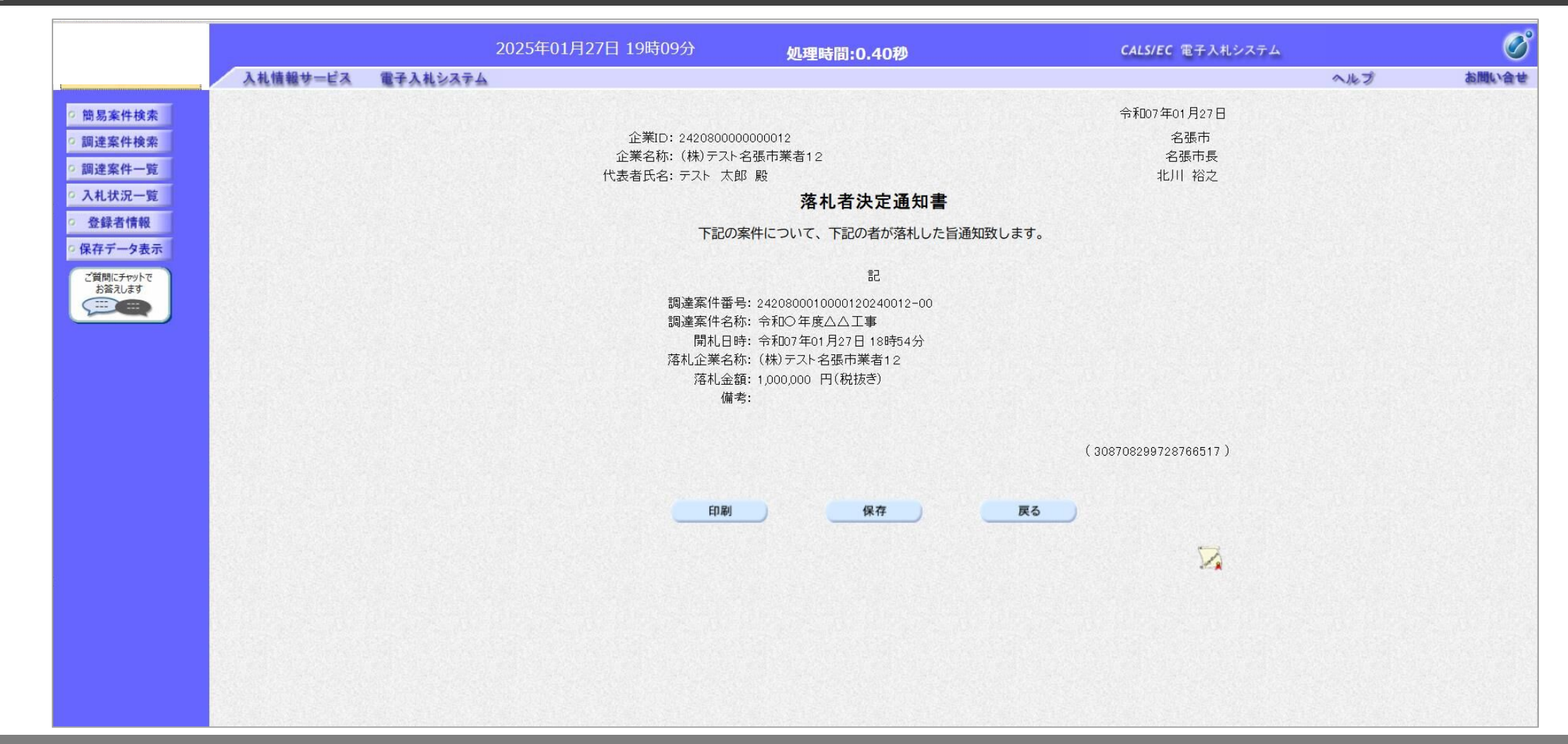

#### ↓ □ □ □ □ : 入札情報システムにログインし、入札結果を検索します。

|         |            |             |             |     |                   |               | e                 | 2025.01.27 19:16        |
|---------|------------|-------------|-------------|-----|-------------------|---------------|-------------------|-------------------------|
|         | 入札         | 結果検索        |             |     |                   |               |                   | top > 検                 |
| 「トップページ | <b>案件検</b> | 索           |             |     |                   |               |                   |                         |
|         | 年度         |             | <b>~</b>    |     | 10 <sup></sup> 10 |               |                   |                         |
| ◎ 入札予定  | 調達区        | 分<br>       |             |     | 部署課所名             |               | ×                 |                         |
|         | 表示件        | 双           | 10 V 件 表示する | 並び順 |                   |               | 開札執行日 ✔ ● 昇順 ○ 降順 |                         |
|         |            |             |             |     |                   |               | (2)               | 検索詳細切替                  |
| 2 契約結   |            | 含致したものを2件表示 | 示しています。     |     |                   | [ 《 先         | 頭                 | 頁移動                     |
|         | 令和6年       | F度 総務部 契約相  | <u> </u>    |     |                   |               |                   |                         |
|         | No         | 開札執行日時      | 工事名称        | 調達  | 入札方式              | 落札者名          | 落札決定金額 (税別)       | 操作                      |
|         |            | R07.01.27   | 令和○年度△△工事   | 工事  | 一般競争              | (株)テスト名張市業者12 | 1,000,00          | 0円 🔷 表示                 |
|         | 2          |             | 入札結果_テスト    | 工事  | 一般競争              |               | 4                 | <b>⇒</b> ~ <del>,</del> |
|         |            |             |             |     |                   |               |                   | 3                       |
|         |            |             |             |     |                   |               |                   |                         |
|         |            |             |             |     |                   |               |                   |                         |
|         |            |             |             |     |                   |               |                   |                         |
|         |            |             |             |     |                   |               |                   |                         |
|         |            |             |             |     |                   |               |                   |                         |
|         |            |             |             |     |                   |               |                   |                         |
|         | The let    |             |             |     |                   |               |                   |                         |

①入札結果をクリックします。
②検索条件を入力し、検索ボタンをクリックします。
③一覧から確認したい案件の表示ボタンをクリックします。

#### → フロー⑩:入札結果の詳細を確認します。

|           |               |              |                 |     |             |                 |     | Ŀ   | 2025.0     | .27 19:16 |  |
|-----------|---------------|--------------|-----------------|-----|-------------|-----------------|-----|-----|------------|-----------|--|
|           | 入札結果表示        |              |                 |     |             |                 |     |     | top )      | > 入札結果:   |  |
| トップページ    | 令和6年度 総務部 契約検 | ·<br>查室 入札結果 |                 |     |             |                 |     |     |            |           |  |
|           | 開札執行日時        | 令和07年01月27日  | 18時54分          |     |             |                 |     |     |            |           |  |
|           | 工事名称          | 令和○年度△△Ⅰ     | 令和○年度△△工事       |     |             |                 |     |     |            |           |  |
| ✓人札予定     | 工事場所          |              |                 |     |             |                 |     |     |            |           |  |
|           | 路河川等          |              |                 |     |             | 予定価格 (税別)       |     |     |            |           |  |
| 🕑 入札結果 🌙  | 工事種別          | 土木一式工事       |                 |     | 調査基準価格 (税別) |                 |     |     |            |           |  |
|           | 入札方式          | 一般競争 (方法     | : 電子入札 )        |     | 最低制限価格 (税別) |                 |     |     |            |           |  |
| 契約結果      | 落札方式区分        | 価格競争         |                 |     |             |                 |     |     |            |           |  |
|           | 落札者名          | (株)テスト名引     | (株)テスト名張市業者12   |     |             | 落札決定金額 (税別)     |     |     | 1,000,000F |           |  |
| ◎ 入札参加資格者 | 案件状況          | 落札者決定        |                 |     |             |                 |     |     |            |           |  |
|           | 備考            |              |                 |     |             |                 |     |     |            |           |  |
| 設計図書等閲覧   | 業者一覧          |              |                 |     |             |                 |     |     |            |           |  |
|           | No. 👬         | ユマ什々我        | 入札書記載金額(円) (税別) |     |             | 見積書記載金額(円) (税別) |     | 税別) |            |           |  |
|           |               | 5人(84日4小     | 第1回             | 第2回 | 第3回         | ***             | 第1回 | 第2回 | 第3回        | ***       |  |
|           | 1 (株)テスト名張市業者 | <b>≦</b> 12  | 1,000,000       |     |             | 落札              |     |     |            |           |  |
|           | 2 (株)テスト名張市業者 | f06          | 1,100,000       |     |             |                 |     |     |            |           |  |
|           | 3 (株)テスト名張市業者 | <u></u> 11   | 1,100,000       |     |             |                 |     |     |            |           |  |
|           |               |              |                 |     |             |                 |     |     |            |           |  |

## 7. その他

①電子くじについて

同価の入札をした者が2人以上あるときは、電子くじにより落札(候補)者を決定します。 また、事後審査が伴う条件付き一般競争の場合は、審査順位を決定します。

- ①入札参加者は、入札時に「くじ番号(3桁)」を入力します。
- ② くじ番号と入札書提出日時の秒(ミリ秒単位の下3桁を使用)の和を「確定番号」とします。 「確定番号」が4桁になる場合は、下3桁を使用します。
- ③ 電子くじ対象者を入札書提出時間順に、「入札順位」を0から振ります。

④ 数式: 電子くじ対象者の「確定番号」の和÷対象者数で得られた余りと、 入札順位の数値が一致した入札者が落札(候補)者となります。

審査順位は、残りの同価の入札をした者(順位1位を除く)で上記方法により審査順位2位を決定します。それを繰り返し審査順位が決定します。

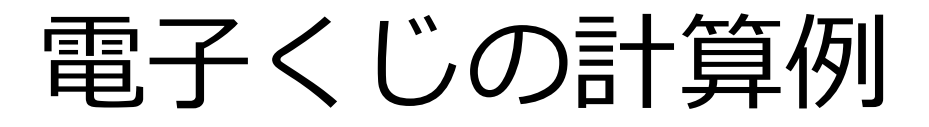

#### ※電子くじ対象者が3者の場合の計算例

| 電子くじ対象者          | A建設                    | B建設                   | C建設                   |  |  |  |
|------------------|------------------------|-----------------------|-----------------------|--|--|--|
| ①くじ番号(入札時に入力)    | 261                    | 602                   | 077                   |  |  |  |
| ②入札書提出日時         | 1月22日13時16分<br>35秒642  | 1月22日14時26分<br>35秒012 | 1月22日16時54分<br>10秒962 |  |  |  |
| ③入札書提出日時のミリ秒     | 642                    | 012                   | 962                   |  |  |  |
| ④確定番号(①+③)下3桁    | 903 (=261+642)         | 614 (=602+012)        | 039 (=077+962)        |  |  |  |
| ⑤入札書提出順位(②の早い者順) | 0                      | 1                     | 2                     |  |  |  |
| 6④の合算            | 903 + 614 + 039 = 1556 | 6                     |                       |  |  |  |
| ⑦④の合算:電子くじ対象者    | 1556÷3=518余り2          |                       |                       |  |  |  |
| 落札(候補)者          | C建設                    |                       |                       |  |  |  |

※2番目の業者は落札(候補)者を除いたA建設[0]とB建設[1]の④合算[1517]から、電子くじ対象者数[2]を割った余り[1] でB建設[1]となります。3番目はA建設となります。

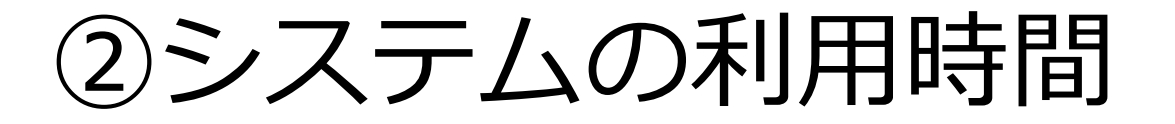

#### ■ <u>電子入札システム:午前8時~午後8時</u>

#### ■ 入札情報システム:午前6時~午後11時

※土日、祝祭日および年末年始(12月29日~1月3日)を除きます。

## I C カードの有効期限

電子入札に参加する際は、 使用する I Cカードの有効期限が案件の開札予定日まで有効であることを確認のうえ、電子入札システムで参 加申請や入札書の提出を行ってください。

仮に開札予定日時前に有効期限が切れる I Cカードで入札書等を提出した場合、I Cカードの電子証明書が 有効と確認できないため、入札が無効となる可能性があります。有効期限が近づきましたら早めにカードの更新を お願いします。

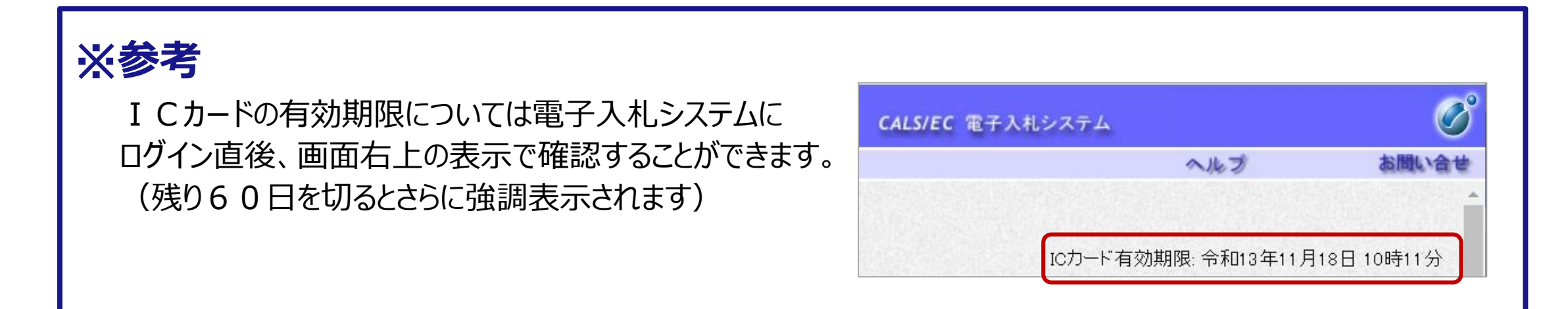

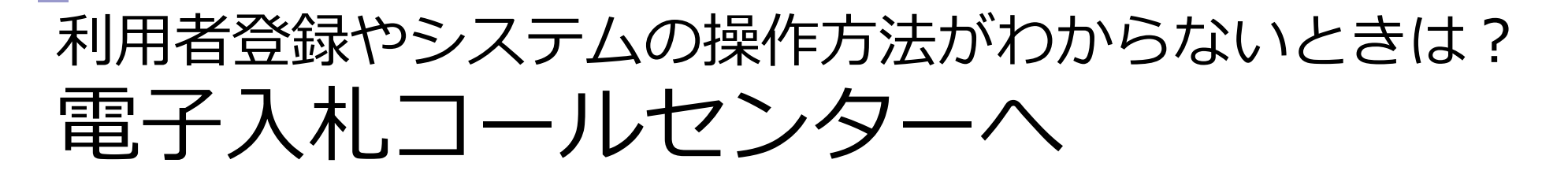

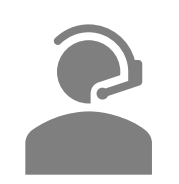

操作方法がわからないときは、パソコンの画面 を表示させながら、問い合わせましょう。

# 電話:0570-011-311 (受付時間:平日9時~18時) ※年末年始(12月29日~1月3日)、土日、祝祭日を除く。 ※ICカードに関する内容については、各認証局までお問い合わせ下さい。

電子入札の実施に係るシステム操作以外の制度の運用等に関するお問い合わせは、 名張市 契約検査室までご連絡ください。 電話:0595-63-7335 電子メール:denshinyusatsu@city.nabari.lg.jp

## 実証実験について(ご協力をお願いします)

電子入札システムの運用確認を目的として、架空案件による実証実験を実施します。

実施日程: 令和7年3月5日(水)~7日(金)公告及び参加申請
 3月10日(月)入札 3月11日(火)開札(予定)

■ 実施案件: 工事 5~10件、コンサル2~5件、物品5~10件 程度

備考:実証実験は、利用者登録済であれば参加資格内容に応じて どなたでも参加可能です。また、様々な案件を検証するため、 市より個別に事業者様へご協力をお願いする場合があります。

※詳細については、2月下旬頃に市ホームページにてお知らせします。